# **EP600 Series**

VIA All-in-One EPIC Board with DualView display

User's Manual

## **Disclaimers**

The information in this manual has been carefully checked and is believed to be accurate. Axiomtek Co., Ltd. assumes no responsibility for any infringements of patents or other rights of third parties which may result from its use.

Axiomtek assumes no responsibility for any inaccuracies that may be contained in this document. Axiomtek makes no commitment to update or to keep current the information contained in this manual.

Axiomtek reserves the right to make improvements to this document and/or product at any time and without notice.

No part of this document may be reproduced, stored in a retrieval system, or transmitted, in any form or by any means, electronic, mechanical, photocopying, recording, or otherwise, without the prior written permission of Axiomtek Co., Ltd.

#### CAUTION

Danger of explosion if battery is incorrectly replaced.Replace only with the same or equivalent type To be recommended by the manufacturer. Dispose of used batteries according To the manufacturer's instructions

©Copyright 2007 by Axiomtek Co., Ltd. All rights reserved. August 2007, Version A2 Printed in Taiwan

## **ESD Precautions**

Integrated circuits on computer boards are sensitive to static electricity. To avoid damaging chips from electrostatic discharge, observe the following precautions:

- Do not remove boards or integrated circuits from their anti-static packaging until you are ready to install them.
- Before handling a board or integrated circuit, touch an unpainted portion of the system unit chassis for a few seconds. This helps to discharge any static electricity on your body.
- Wear a wrist-grounding strap, available from most electronic component stores, when handling boards and components.

#### **Trademarks Acknowledgments**

AXIOMTEK is a trademark of AXIOMTEK Co., Ltd.

MS-DOS and Windows '95 are trademarks of Microsoft Corporation.

AWARD is a trademark of Award Software. Inc.

IBM, PC/AT, PS/2, VGA are trademarks of International Business Machines Corporation.

Intel and Pentium are trademarks of Intel Corporation.

Winbond is a trademark of Winbond Electronics Corp.

SMI is a trademark of Silicon Motion Inc.

Other brand names and trademarks are the properties and registered brands of their respective owners.

This page does not contain any information.

iv

# **Table of Contents**

| Disclaim    | ers                                         | ii  |
|-------------|---------------------------------------------|-----|
| ESD Pre     | cautions                                    |     |
| C h a p t e | r 1                                         | 1   |
| Introductio | on                                          | 1   |
| 1.1         | Specifications                              | 2   |
| 1.2         | Utilities Supported                         | 4   |
| Chapte      | r 2                                         | 5   |
| Jumpers an  | nd Connectors                               | 5   |
| 2.1         | Board Dimensions                            | 5   |
| 2.2         | Placement                                   | 7   |
| 2.3         | Jumper Settings                             | 9   |
| 2.1.1 0     | CMOS Clear Jumper: JP1                      | .10 |
| 2.1.2 L     | VDS1 Voltage Selection: JP2                 | .10 |
| 2.1.3 L     | VDS2 Voltage Selection: JP3                 | .10 |
| 2.1.4 0     | Compact Flash Voltage Selection: JP4        | .10 |
| 2.1.5 0     | COM1.COM2.COM3.COM4 Mode: JP5.JP6.JP7.JP8 . | .10 |
| 2.1.6 P     | ower Supply Selection: JP9                  | .11 |
| 2.1.7 0     | COM2 Mode: CN23                             | .12 |
| 2.1.8 0     | COM2 Mode: CN24                             | .12 |
| 2.1.9 0     | COM2 Mode: CN22                             | .12 |
| 2.1.10      | Audio Output Selection: CN9                 | .12 |
| 2.4         | Connectors                                  | .13 |
| 2.4.1 L     | VDS Backlight Connector: CN1.CN4            | .14 |
| 2.4.2 L     | VDS Flat Panel Connector: CN2.CN3           | .14 |
| 2.4.3 US    | B Connector: CN5                            | .15 |
| 2.4.4 US    | B Connector: CN6                            | .16 |
| 2.4.5 V     | /GA Connector: CN7                          | .16 |
| 2.4.6 A     | Audio Connector: CN8                        | .17 |
| 2.4.7 Eth   | ernet Connector: CN10.CN11                  | .17 |

Table of Contents

۷

| 2.4.8 I         | DE Interface Connector: CN12                                     | 18         |
|-----------------|------------------------------------------------------------------|------------|
| 2.4.            | 9 SATA Connector: CN13                                           | 18         |
| 2.4.            | 10 Compact Flash Connector: CN14                                 | 19         |
| 2.4.11          | Parallel Port Interface: CN16                                    | 20         |
| 2.4.12          | Floppy Disk Controller: CN17                                     | 21         |
| 2.4.            | 13 IrDA Connector: CN18                                          | 21         |
| 2.4.14          | CPU Fan Connector: CN19                                          | 22         |
| 2.4.15<br>CN28( | Serial Port Interface: CN20 (COM1).CN21 (COM<br>COM3) CN29(COM4) | 12).<br>22 |
| 2.4             | 16 Flat Panel Bezel Connector: CN25                              | 24         |
| 2.4.            | 17 Power Button: CN26                                            |            |
| 2.4.18          | Keyboard and PS/2 Mouse Connectors: CN27                         | 25         |
| 2.4.            | 19 PC/104 Bus: CN30                                              | 25         |
| 2.4.            | 20 PC/104 Bus: CN31                                              | 26         |
| 2.4.21          | PCI104 Connector: CN32                                           | 26         |
| 2.4.            | 22 DIO Connector: CN33                                           | 27         |
| 2.4.            | 23 Power Connector: CN34                                         | 27         |
| Chapt           | er 3                                                             | 29         |
| Hardwa          | re Description                                                   | 29         |
| 3.1             | Microprocessors                                                  | 29         |
| 3.2             | BIOS                                                             | 29         |
| 3.3             | System Memory                                                    | 29         |
| 3.4             | I/O Port Address Map                                             | 30         |
| 3.5             | Interrupt Controller                                             | 31         |
| Chapt           | er 4                                                             | 33         |
| Award H         | BIOS Utility                                                     | 33         |
| 4.1             | Entering Setup                                                   | 33         |
| 4.2             | Control Keys                                                     | 34         |
| 4.3             | Getting Help                                                     | 34         |
| 4.4             | The Main Menu                                                    | 35         |
| 4.5             | Standard CMOS Setup Menu                                         | 36         |
| 4.6             | Advanced BIOS Features                                           | 39         |
| vi              | Table of Con                                                     | tents      |

| 4.7     | Advanced Chipset Features    | 44 |
|---------|------------------------------|----|
| 4.8     | Integrated Peripherals       | 46 |
| 4.9     | Power Management Setup       | 51 |
| 4.10    | PnP/PCI Configuration Setup  | 56 |
| 4.11    | PC Health Status             | 59 |
| 4.12    | Frequency/Voltage Control    | 60 |
| 4.13    | Load Fail-Safe Defaults      | 61 |
| 4.14    | Load Optimized Defaults      | 62 |
| 4.15    | Set Supervisor/User Password | 63 |
| 4.16    | Save & Exit Setup            | 64 |
| 4.17    | Exit Without Saving          | 65 |
| Appen   | ıdix A                       | 67 |
| Watch D | og Timer                     | 67 |
| Watch   | dog Timer Setting            | 67 |
| Using   | the Watchdog Function        | 68 |

# Chapter 1 Introduction

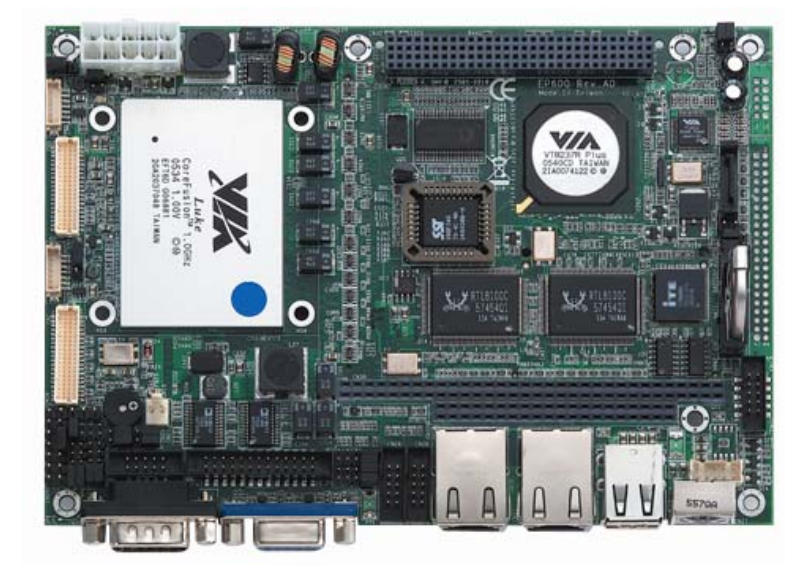

The **EP600** is a VIA Luke-Lite CPU equipped EPIC board with graphics, Dual Fast Ethernet and audio interface. Designed with the space-limited applications in mind.To simplify system integration, it packs provisions such as super I/Os, UXGA, LCD, Ethernet, solid state disk, all on a single board. Unique embedded features such as 4 serial ports (3 x RS-232, 1 x RS-232/422/485) with +5V/12V power and that allow adoption of an extensive array of PC peripherals. The industrial-grade construction of **EP600 series** allows your system to endure the continuous operation in hostile environments where stability and reliability are basic requirements. System dependability of **EP600 series** are enhanced by its built-in watchdog timer, a special industrial feature not commonly seen on other motherboards.

Introduction

# 1.1 Specifications

- CPU: VIA Luke-Lite
- System Chipset: VIA Luke-Lite + VT8237R Plus
- Bus Clock: 400MHz
- BIOS:
- Phoenix-Award BIOS, Y2K compliant
- 4Mbit Flash, DMI, Plug and Play
- SmartView for multiple LCD type selection, display mode option and application extension features
- RPL/PXE Ethernet Boot ROM
- "Load Optimized Default" to backup customized Setting in the BIOS flash chip to prevent from CMOS battery fail
- System Memory:
  - 1\*200-pin DDR-333/266 SODIMM
  - Maximum DDR up to 2GB DDR266
- L2 Cache: integrated in CPU
- Onboard IDE:
  - 1 parallel ATA-100
  - PATA-100 as PIO Mode 0-4, DMA Mode 0-2 and Ultra DMA/33/66/100
  - 2 SATA-150 connectors
- Compact Flash Socket:
  - One Compact Flash Type II Socket
- Onboard Multi I/O:
  - One floppy port
  - 3 x RS-232
    - 1 x RS-232/422/485
- USB Interface: 4 USB ports with fuse protection and complies with USB Spec. Rev. 2.0
- Watchdog Timer:
  - 1~255 seconds; up to 255 levels

2

#### • Graphics/Streaming:

- Luke-Lite intergrated
- Unified Memory Architecture shares system memory up to 64MB
- Single display mode maximum resolutions:
  - ◆ CRT: 1920\*1440
  - LVDS LCD: 1600 x 1200
- DualView display mode:
  - ◆ CRT: 1920\*1440
  - LVDS LCD: 1600 x 1200
- LCD backlight control supported
- Ethernet:
  - Dual Fast Ethernet Realtek 8100C PCI Bus 10/100M Base-T
  - With pin compliant design for RTL8110S for Gigabit
  - Wake On LAN (via ATX power supply)
  - Equipped with RJ-45 interface
- Audio:
  - VT1612A AC'97 codec audio
- **Power Management:** ACPI (Advanced Configuration and Power Interface)

• Form Factor: EPIC form Factor

• **Dimensions:**  $115 \times 165 \text{ mm}^2$ 

**NOTE:** Specifications are subject to change without notice.

# 1.2 Utilities Supported

- Chipset Driver
- Ethernet Driver
- VGA Drivers
- Audio Drivers

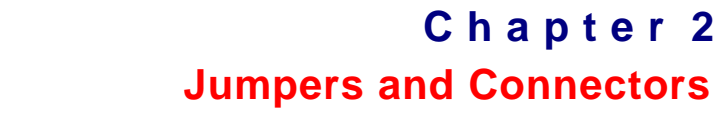

# 2.1 Board Dimensions

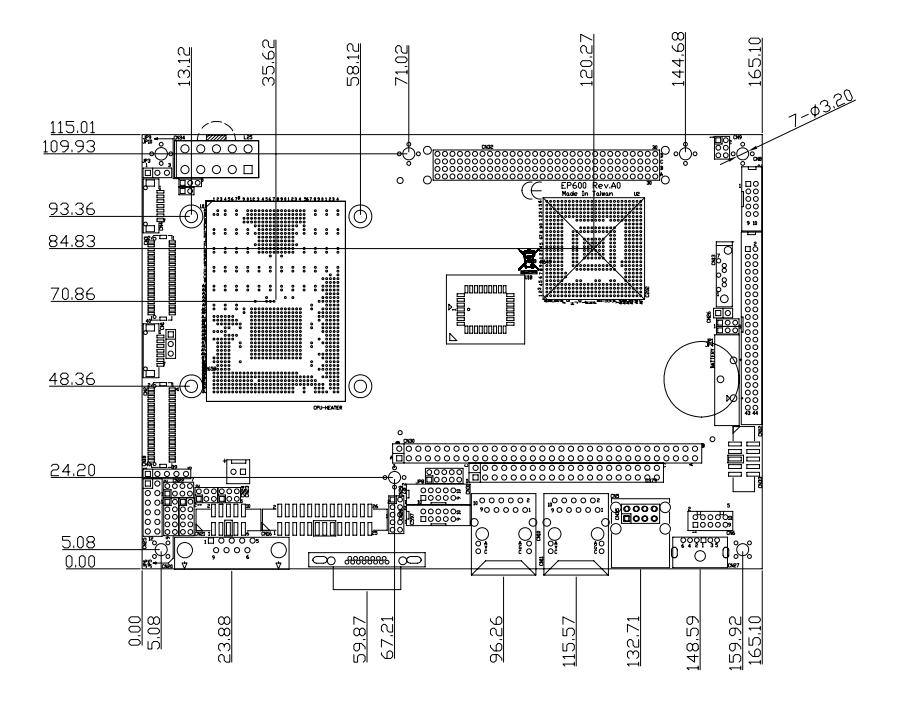

Component Side

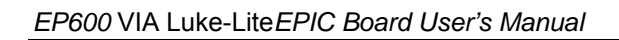

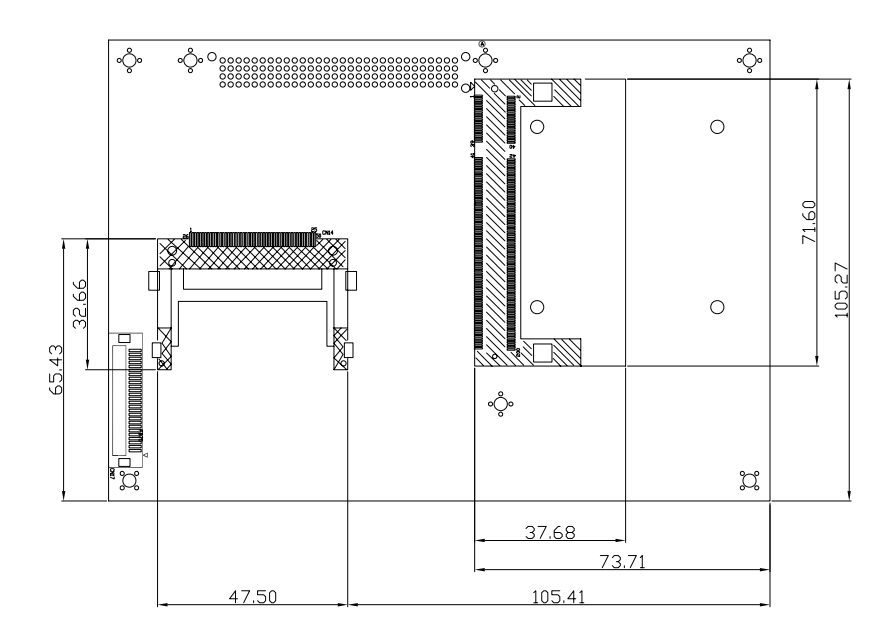

Solder Side

# 2.2 Placement

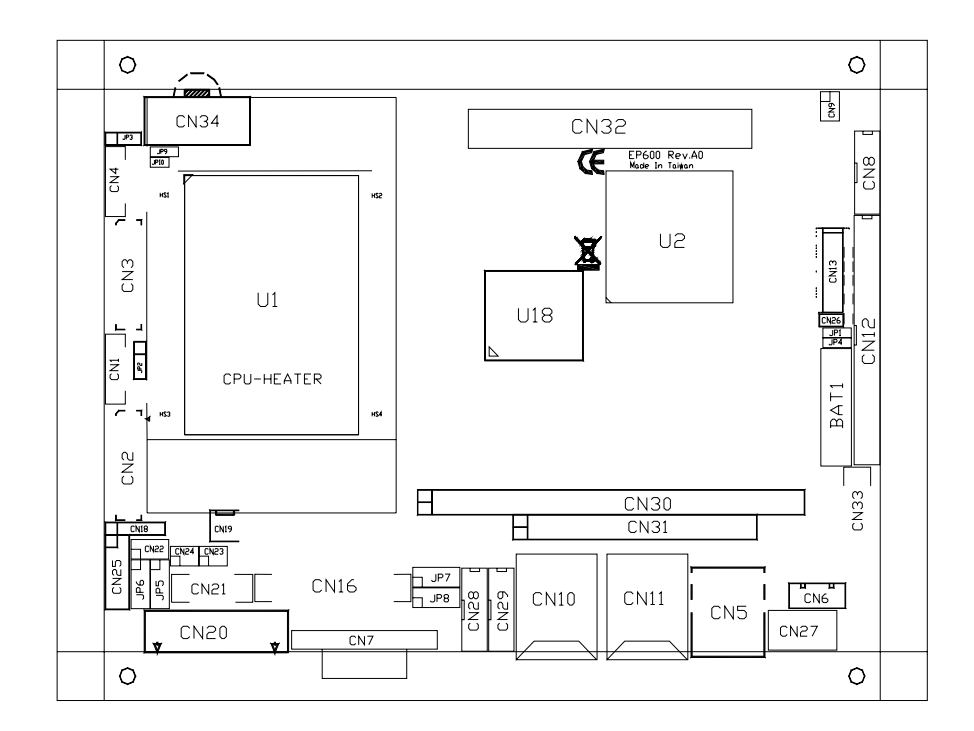

**Component Side** 

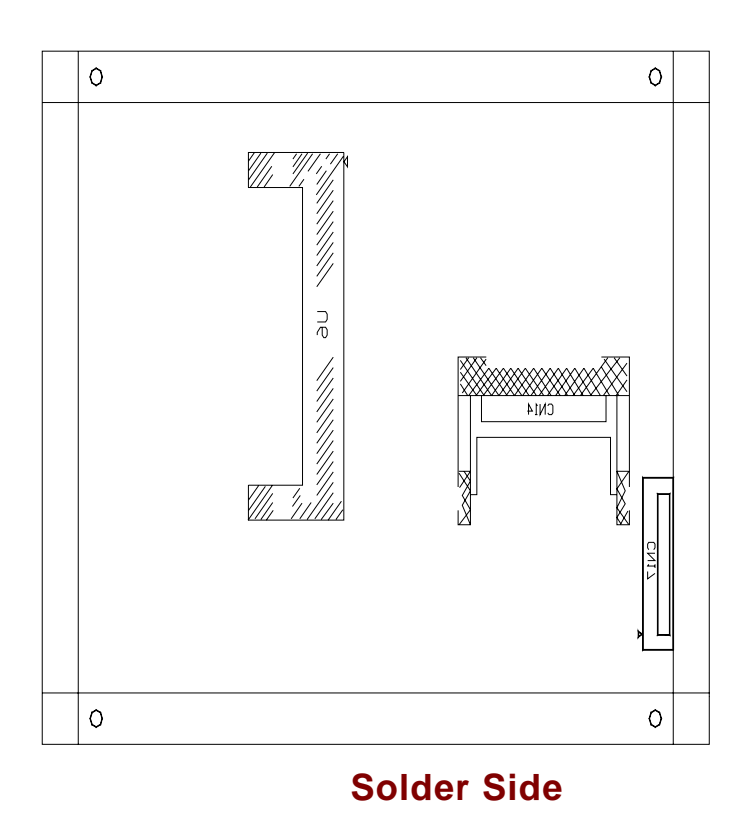

# 2.3 Jumper Settings

The **EP600 Series** is configured to match the needs of your application with the proper jumper settings. The table below is a summary of all the jumpers and their corresponding functions onboard the **EP600 Series**. The succeeding tables show the correct jumper settings for the onboard devices.

| Jumper | Defaul                                              | t Setting       | Jumper Setting |
|--------|-----------------------------------------------------|-----------------|----------------|
| JP1    | Normal Operation/Cle<br>Default: Normal Oper        | Short 1-2       |                |
| JP2    | LVDS Voltage Select<br>Default: 3.3V                | ion             | Short 1-2      |
| JP3    | LVDS Voltage Select<br>Default: 3.3V                | ion             | Short 1-2      |
| JP4    | Compact Flash Volta<br>Default: 5V                  | ge Selection    | Short 1-2      |
| JP5    | COM1 Mode Select                                    | COM1 Pin 1: DCD | Short 7-9      |
|        |                                                     | COM1 Pin 9: RI  | Short 8-10     |
| JP6    | COM2 Mode Select                                    | COM2 Pin 1: DCD | Short 7-9      |
|        |                                                     | COM2 Pin 8: RI  | Short 8-10     |
| JP7    | COM3 Mode Select                                    | COM3 Pin 1: DCD | Short 7-9      |
|        |                                                     | COM3 Pin 8: RI  | Short 8-10     |
| JP8    | COM4 Mode Select                                    | COM4 Pin 1: DCD | Short 7-9      |
|        |                                                     | COM4 Pin 8: RI  | Short 8-10     |
| JP9    | Power Supply Selection<br>Default: ATX power supply |                 | Short 2-3      |
| CN23   | COM1 Mode Select<br>Default: RS-232                 |                 | Short 3-5,4-6  |
| CN24   | COM1 Mode Select<br>Default: RS-232                 |                 | Short 3-5,4-6  |
| CN22   | COM1 Mode Select<br>Default: RS-232                 |                 | Short 1-2      |
| CN9    | Audio Speak Out/Line<br>Default: Speak Out          | e Out Selection | Short 3-5,4-6  |

## 2.1.1 CMOS Clear Jumper: JP1

| Options    | Settings            |   | JP1 |   |
|------------|---------------------|---|-----|---|
| Normal     | Short 1-2 (default) |   |     |   |
| Clear CMOS | Short 2-3           | 1 | 2   | 3 |

#### 2.1.2 LVDS1 Voltage Selection: JP2

| Options | Settings            | JP2        |
|---------|---------------------|------------|
| 3.3V    | Short 1-2 (default) | ■ 1        |
| 5V      | Short 2-3           | □ 2<br>□ 3 |

# 2.1.3 LVDS2 Voltage Selection: JP3

| Options | Settings            | - | JP3 | 3 |
|---------|---------------------|---|-----|---|
| 3.3V    | Short 1-2 (default) |   |     |   |
| 5V      | Short 2-3           | 1 | 2   | 3 |

# 2.1.4 Compact Flash Voltage Selection: JP4

| Options | Settings            |   |   | IP4 | Ļ |
|---------|---------------------|---|---|-----|---|
| 5V      | Short 1-2 (default) | 0 |   |     |   |
| 3.3V    | Short 2-3           |   | 1 | 2   | 3 |

#### 2.1.5 COM1.COM2.COM3.COM4 Mode:

| COM1 (CN20)                                                                 | JP5                                                                                |
|-----------------------------------------------------------------------------|------------------------------------------------------------------------------------|
| Pin 1=5V                                                                    | Short 1-3                                                                          |
| Pin 1=12V                                                                   | Short 3-5 or 5-7                                                                   |
| *Pin 1=DCD                                                                  | Short 7-9                                                                          |
| Pin 9=5V                                                                    | Short 2-4                                                                          |
| Pin 9=12V                                                                   | Short 4-6 or 6-8                                                                   |
| *Pin 9=RI                                                                   | Short 8-10                                                                         |
|                                                                             |                                                                                    |
| COM3 (CN28)                                                                 | JP7                                                                                |
| <b>COM3 (CN28)</b><br>Pin 1=5V                                              | JP7<br>Short 1-3                                                                   |
| <b>COM3 (CN28)</b><br>Pin 1=5V<br>Pin 1=12V                                 | JP7<br>Short 1-3<br>Short 3-5 or 5-7                                               |
| COM3 (CN28)<br>Pin 1=5V<br>Pin 1=12V<br>*Pin 1=DCD                          | JP7<br>Short 1-3<br>Short 3-5 or 5-7<br>Short 7-9                                  |
| COM3 (CN28)<br>Pin 1=5V<br>Pin 1=12V<br>*Pin 1=DCD<br>Pin 8=5V              | JP7<br>Short 1-3<br>Short 3-5 or 5-7<br>Short 7-9<br>Short 2-4                     |
| COM3 (CN28)<br>Pin 1=5V<br>Pin 1=12V<br>*Pin 1=DCD<br>Pin 8=5V<br>Pin 8=12V | JP7<br>Short 1-3<br>Short 3-5 or 5-7<br>Short 7-9<br>Short 2-4<br>Short 4-6 or 6-8 |

# JP5.JP6.JP7.JP8

| COM2 (CN21)                                                                 | ID4                                                                                |
|-----------------------------------------------------------------------------|------------------------------------------------------------------------------------|
|                                                                             | JFO                                                                                |
| Pin 1=5V                                                                    | Short 1-3                                                                          |
| Pin 1=12V                                                                   | Short 3-5 or 5-7                                                                   |
| *Pin 1=DCD                                                                  | Short 7-9                                                                          |
| Pin 8=5V                                                                    | Short 2-4                                                                          |
| Pin 8=12V                                                                   | Short 4-6 or 6-8                                                                   |
| *Pin 8=RI                                                                   | Short 8-10                                                                         |
|                                                                             |                                                                                    |
| COM4 (CN29)                                                                 | JP8                                                                                |
| <b>COM4 (CN29)</b><br>Pin 1=5V                                              | JP8<br>Short 1-3                                                                   |
| <b>COM4 (CN29)</b><br>Pin 1=5V<br>Pin 1=12V                                 | JP8<br>Short 1-3<br>Short 3-5 or 5-7                                               |
| COM4 (CN29)<br>Pin 1=5V<br>Pin 1=12V<br>*Pin 1=DCD                          | JP8<br>Short 1-3<br>Short 3-5 or 5-7<br>Short 7-9                                  |
| COM4 (CN29)<br>Pin 1=5V<br>Pin 1=12V<br>*Pin 1=DCD<br>Pin 8=5V              | JP8<br>Short 1-3<br>Short 3-5 or 5-7<br>Short 7-9<br>Short 2-4                     |
| COM4 (CN29)<br>Pin 1=5V<br>Pin 1=12V<br>*Pin 1=DCD<br>Pin 8=5V<br>Pin 8=12V | JP8<br>Short 1-3<br>Short 3-5 or 5-7<br>Short 7-9<br>Short 2-4<br>Short 4-6 or 6-8 |

#### Default settings

| 9  | 7 | 5 | 3 | 1 |
|----|---|---|---|---|
|    |   |   |   |   |
|    |   |   |   |   |
| 10 | 8 | 6 | 4 | 2 |

# 2.1.6 Power Supply Selection: JP9

| Options | Settings            |  | - | JP9 | ) |
|---------|---------------------|--|---|-----|---|
| AT      | Short 1-2 (default) |  |   |     |   |
| ATX     | Short 2-3           |  | 1 | 2   | 3 |

#### 2.1.7 COM1 Mode: CN23

| Options | Settings               |
|---------|------------------------|
| RS-485  | Short 1-3,2-4          |
| RS-232  | Short 3-5,4-6(default) |
|         |                        |

| CN23  |   |   |  |  |
|-------|---|---|--|--|
| 5 3 1 |   |   |  |  |
|       |   |   |  |  |
|       |   |   |  |  |
| 6     | 4 | 2 |  |  |

3 1 

## 2.1.8 COM1 Mode: CN24

| Options | Settings               |   | С | <b>N</b> 2 | 4 |
|---------|------------------------|---|---|------------|---|
| RS-485  | Short 1-3.2-4          |   | 5 | 3          | 1 |
| DC 000  | Chart 2 E $(default)$  |   |   |            |   |
| RS-232  | Short 3-5,4-6(default) | l |   |            |   |
|         |                        |   | 6 | 4          | 2 |

## 2.1.9 COM1 Mode: CN22

| Options | Settings            |   |
|---------|---------------------|---|
| RS-232  | Short 1-2 (default) | Γ |
| RS-422  | Short 3-4           | L |
| RS-485  | Short 5-6,7-8       | ٤ |

| CN22 |   |   |   |  |
|------|---|---|---|--|
| 7    | 5 | 3 | 1 |  |
|      |   |   |   |  |
|      |   |   |   |  |
| 8    | 6 | 4 | 2 |  |
|      |   |   |   |  |

2 4 6

# 2.1.10 Audio Output Selection: CN9

| Options   | Settings               | CN9   |  |  |
|-----------|------------------------|-------|--|--|
| Line-out  | Short 1-3,2-4          | 1     |  |  |
| Speak-out | Short 3-5,4-6(default) | 3 🗆 🗆 |  |  |
|           |                        | 5     |  |  |
|           |                        |       |  |  |

# 2.4 Connectors

The connectors allow the CPU card to connect with other parts of the system. Some problems encountered by your system may be a result from loose or improper connections. Ensure that all connectors are in place and firmly attached. The following table lists the function of each connector on the **EP600 Series**.

| Connectors                   | Label |
|------------------------------|-------|
| LVDS1 Backlight Connector    | CN1   |
| LVDS1 Connector              | CN2   |
| LVDS2 Connector              | CN3   |
| LVDS2 Backlight Connector    | CN4   |
| USB Connector(0,1)           | CN5   |
| USB Connector(2,3)           | CN6   |
| VGA Connector                | CN7   |
| Audio Connector              | CN8   |
| Lan1 Rj-45 Connector         | CN10  |
| Lan2 Rj-45 Connector         | CN11  |
| Primary IDE Connector        | CN12  |
| SATA Connector               | CN13  |
| CF Slot                      | CN14  |
| Printer Port Connector (LPT) | CN16  |
| F.D.D. Connector             | CN17  |
| IrDA                         | CN18  |
| FAN Power connector          | CN19  |
| COM1                         | CN20  |
| COM2                         | CN21  |
| Front Panel Connector        | CN25  |
| Power Button                 | CN26  |
| Ps/2 Kb/Ms Connector         | CN27  |
| COM3                         | CN28  |
| COM4                         | CN29  |

| PC104-A            | CN30 |
|--------------------|------|
| PC104-B            | CN31 |
| PCI104             | CN32 |
| 2*5pin DIO         | CN33 |
| Power Connector    | CN34 |
| DDR SO-DIMM 200pin | U6   |

# 2.4.1 LVDS Backlight Connector: CN1.CN4

| PIN | Description |  |
|-----|-------------|--|
| 1   | 12V         |  |
| 2   | 12V         |  |
| 3   | 5V          |  |
| 4   | ENAB        |  |
| 5   | GND         |  |
| 6   | GND         |  |
| 7   | GND         |  |

## 2.4.2 LVDS Flat Panel Connector: CN2.CN3

The LVDS interface which is with 40-pin connector supports 18/24-bit single/dual channel type of LCD.

| Pin | Deception      | Pin | Deception     |
|-----|----------------|-----|---------------|
| 1   | VCCM           | 2   | VCCM          |
| 3   | VCCM           | 4   | VCCM          |
| 5   | VCCM           | 6   | VCCM          |
| 7   | N.C.           | 8   | N.C.          |
| 9   | GND            | 10  | GND           |
| 11  | Channel B D3-  | 12  | Channel B D0- |
| 13  | Channel B D3+  | 14  | Channel B D0+ |
| 15  | GND            | 16  | GND           |
| 17  | Channel B CLK- | 18  | Channel B D1- |
| 19  | Channel B CLK+ | 20  | Channel B D1+ |
| 21  | GND            | 22  | GND           |
| 23  | Channel A D0-  | 24  | Channel B D2- |

| 25 | Channel A D0+ | 26 | Channel B D2+  |
|----|---------------|----|----------------|
| 27 | GND           | 28 | GND            |
| 29 | Channel A D1- | 30 | Channel A D3-  |
| 31 | Channel A D1+ | 32 | Channel A D3+  |
| 33 | GND           | 34 | GND            |
| 35 | Channel A D2- | 36 | Channel A CLK- |
| 37 | Channel A D2+ | 38 | Channel A CLK+ |
| 39 | GND           | 40 | GND            |
| 41 | N.C.          | 42 | N.C.           |
| 43 | N.C.          | 44 | N.C.           |

EP600 VIA Luke-LiteEPIC Board User's Manual

**Remark:** The LVDS connector on the SBC is a 40-pin connector. The matching connector is strongly recommended to use JST SHDR-40V-S-B.

The 7-pin inverter connector on the SBC is with Hirose connector. The matching connector is strongly recommended to use Hirose DF13-7S-1.25C.

#### 2.4.3 USB Connector: CN5

The Universal Serial Bus (USB) connector on the **EP600** is for installation of peripherals supporting the USB interface. **CN5** is 12-pin standard USB connector.

| Pin | Description  | Pin | Description  |
|-----|--------------|-----|--------------|
| 1   | VCC          | 2   | VCC          |
| 3   | D0-          | 4   | D1-          |
| 5   | D0+          | 6   | D1+          |
| 7   | Ground (GND) | 8   | Ground (GND) |
| 9   | Ground (GND) | 10  | Ground (GND) |
| 11  | Ground (GND) | 12  | Ground (GND) |

USB0 and USB1

## 2.4.4 USB Connector: CN6

The Universal Serial Bus (USB) connector on the **EP600** is for installation of peripherals supporting the USB interface. **CN6** is 10-pin standard USB connector.

| Pin | Description  | Pin | Description  | 1 |  |  | 2  |  |  |
|-----|--------------|-----|--------------|---|--|--|----|--|--|
| 1   | VCC          | 2   | VCC          | 3 |  |  | 4  |  |  |
| 3   | D2-          | 4   | D3-          | 5 |  |  | 6  |  |  |
| 5   | D2+          | 6   | D3+          | 7 |  |  | 8  |  |  |
| 7   | Ground (GND) | 8   | Ground (GND) | 9 |  |  | 10 |  |  |
| 9   | Ground (GND) | 10  | Ground (GND) |   |  |  |    |  |  |

#### USB2 and USB3

#### 2.4.5 VGA Connector: CN7

**CN7** is a standard 15-pin pin DB15 connector commonly used for the CRT VGA display.

| Pin | Description     | Pin | Description   | Pin | Description |
|-----|-----------------|-----|---------------|-----|-------------|
| 1   | Red             | 2   | Green         | 3   | Blue        |
| 4   | N/A             | 5   | GND           | 6   | AGND        |
| 7   | AGND            | 8   | AGND          | 9   | N/A         |
| 10  | GND             | 11  | N/A           | 12  | DDC DAT     |
| 13  | Horizontal Sync | 14  | Vertical Sync | 15  | DDC CLK     |

#### 2.4.6 Audio Connector: CN8

The **EP600** supports audio interface.**CN8** is a 10pin-header connector commonly used for the audio.

| Pin | Signal      | Pin | Signal |   | <br>_ |
|-----|-------------|-----|--------|---|-------|
| 1   | MIC-IN      | 2   | GND    | 1 | 2     |
| 3   | Line In L   | 4   | GND    | 3 | 4     |
| 5   | Line In R   | 6   | GND    | 5 | 6     |
| 7   | Audio Out L | 8   | GND    | 7 | 8     |
| 9   | Audio Out R | 10  | GND    | 9 | 10    |

#### 2.4.7 Ethernet Connector: CN10.CN11

The RJ-45 connector is used for Ethernet. To connect the **EP600** to 10-Base-T or 100-Base-T hub, just plug one end of the cable into the **LAN1**, **LAN2** and connect the other end (phone jack) of the cable to a 10-Base-T hub or 100-Base-T hub.

| Pin | Signal                           |
|-----|----------------------------------|
| 1   | Tx+ (Data transmission positive) |
| 2   | Tx- (Data transmission negative) |
| 3   | Rx+(Data reception positive)     |
| 4   | RJ-1(For 100 base T-Only)        |
| 5   | RJ-1(For 100 base T-Only)        |
| 6   | Rx- (Data reception negative)    |
| 7   | RJ-1(For 100 base T-Only)        |
| 8   | RJ-1(For 100 base T-Only)        |
| А   | Active LED                       |
| В   | 100 LAN LED                      |

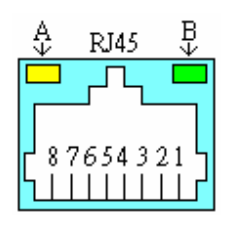

## 2.4.8 IDE Interface Connector: CN12

The **EP600** is built in 1 channel to support 2 IDE drives. IDE1 (44PIN):

IDE1 Connector Pin Assignment

| Pin | Description | Pin | Description | Pin | Description |
|-----|-------------|-----|-------------|-----|-------------|
| 1   | Reset #     | 2   | GND         | 3   | Data 7      |
| 4   | Data 8      | 5   | Data 6      | 6   | Data 9      |
| 7   | Data 5      | 8   | Data 10     | 9   | Data 4      |
| 10  | Data 11     | 11  | Data 3      | 12  | Data 12     |
| 13  | Data 2      | 14  | Data 13     | 15  | Data 1      |
| 16  | Data 14     | 17  | Data 0      | 18  | Data 15     |
| 19  | GND         | 20  | N.C.        | 21  | DREQ        |
| 22  | GND         | 23  | IOW #       | 24  | GND         |
| 25  | IOR #       | 26  | GND         | 27  | IORDY       |
| 28  | Pull down   | 29  | DACK#       | 30  | GND         |
| 31  | IRQ         | 32  | N.C.        | 33  | SA1         |
| 34  | PDIAG       | 35  | SA0         | 36  | SA2         |
| 37  | CS1 #       | 38  | CS3 #       | 39  | Active #    |
| 40  | GND         | 41  | VCC         | 42  | VCC         |
| 43  | GND         | 44  | N.C.        |     |             |

## 2.4.9 SATA Connector: CN13

| PIN | Description |  |  |
|-----|-------------|--|--|
| 1   | GND         |  |  |
| 2   | STXP        |  |  |
| 3   | STXN        |  |  |
| 4   | GND         |  |  |
| 5   | SRXN        |  |  |
| 6   | SRXP        |  |  |
| 7   | GND         |  |  |

#### 2.4.10 Compact Flash Connector: CN14

The **EP600** is equipped with a Compact Flash disk type-II socket on the solder side and it supports the IDE interface Compact Flash disk card with DMA mode supported. The socket itself is especially designed to prevent any incorrect installation of the Compact Flash disk card.

1 2 3 4 5 6 7 8 9 10 11 12 13 14 15 16 17 18 19 20 21 22 23 24 25

#### 

26 27 28 29 30 31 32 33 34 35 36 37 38 39 40 41 42 43 44 45 46 47 48 49 50

| Pin | Description | Pin | Description |
|-----|-------------|-----|-------------|
| 1   | GND         | 26  | CD1-        |
| 2   | Data 3      | 27  | Data 11     |
| 3   | Data 4      | 28  | Data 12     |
| 4   | Data 5      | 29  | Data 13     |
| 5   | Data 6      | 30  | Data 14     |
| 6   | Data 7      | 31  | Data 15     |
| 7   | CS0#        | 32  | CS1#        |
| 8   | Address 10  | 33  | VS1#        |
| 9   | ATASEL      | 34  | IORD#       |
| 10  | Address 9   | 35  | IOWR#       |
| 11  | Address 8   | 36  | WE#         |
| 12  | Address 7   | 37  | INTR        |
| 13  | VCC         | 38  | VCC         |
| 14  | Address 6   | 39  | CSEL#       |
| 15  | Address 5   | 40  | VS2#        |
| 16  | Address 4   | 41  | RESET#      |
| 17  | Address 3   | 42  | IORDY#      |
| 18  | Address 2   | 43  | DMAREQ      |
| 19  | Address 1   | 44  | DMAACK-     |

| 20 | Address 0 | 45 | DASP#   |
|----|-----------|----|---------|
| 21 | Data 0    | 46 | PDIAG#  |
| 22 | Data 1    | 47 | Data 8  |
| 23 | Data 2    | 48 | Data 9  |
| 24 | IOCS16#   | 49 | Data 10 |
| 25 | CD2#      | 50 | GND     |

EP600 VIA Luke-LiteEPIC Board User's Manual

#### 2.4.11 Parallel Port Interface: CN16

The **EP600** onboard **LPT** is multi-mode parallel port able to support:

| Standard mode:   | IBM PC/XT, PC/AT and PS/2 <sup>TM</sup> compatible with bi-directional parallel port        |
|------------------|---------------------------------------------------------------------------------------------|
| Enhanced mode:   | Enhance parallel port (EPP)<br>compatible with EPP 1.7 and EPP<br>1.9 (IEEE 1284 compliant) |
| High speed mode: | Microsoft and Hewlett Packard<br>extended capabilities port (ECP)<br>IEEE 1284 compliant    |

The address select of the onboard parallel port in LPT1 (378H) or disabled is done by BIOS CMOS setup.

| Pin | Description | Pin | Description        | 1  |   | 2  |
|-----|-------------|-----|--------------------|----|---|----|
| 1   | Strobe#     | 2   | Auto Form Feed#    | 3  |   | 4  |
| 3   | Data 0      | 4   | Error#             | 5  |   | 6  |
| 5   | Data 1      | 6   | Initialize#        | 7  |   | 8  |
| 7   | Data 2      | 8   | Printer Select In# | 9  |   | 10 |
| 9   | Data 3      | 10  | GND                | 11 |   | 12 |
| 11  | Data 4      | 12  | GND                | 13 |   | 14 |
| 13  | Data 5      | 14  | GND                | 15 |   | 16 |
| 15  | Data 6      | 16  | GND                | 17 |   | 18 |
| 17  | Data 7      | 18  | GND                | 19 | П | 20 |

| 19 | Acknowledge#   | 20 | GND          |
|----|----------------|----|--------------|
| 21 | Busy           | 22 | GND          |
| 23 | Paper Empty#   | 24 | GND          |
| 25 | Printer Select | 26 | No connector |

## 2.4.12 Floppy Disk Controller: CN17

The **EP600** provides a 26-pin FCC Z.I.F. type connector, **CN17** for support of a single floppy drives. The floppy drive could be any one of the following types: 3.5" 720KB or 1.44MB/2.88MB.

| Pin | Description  | Pin | Description |
|-----|--------------|-----|-------------|
| 1   | +5V          | 14  | STEP        |
| 2   | INDEX        | 15  | GND         |
| 3   | +5V          | 16  | WDATA       |
| 4   | DRIVE0       | 17  | GND         |
| 5   | +5V          | 18  | WGATE       |
| 6   | DSKCHG       | 19  | GND         |
| 7   | No connector | 20  | TRK0        |
| 8   | READY        | 21  | GND         |
| 9   | HDOUT        | 22  | WPT         |
| 10  | MOTOR ON     | 23  | GND         |
| 11  | No connector | 24  | RDATA       |
| 12  | DIR          | 25  | GND         |
| 13  | HDSEL        | 26  | SIDE0       |

## 2.4.13 IrDA Connector: CN18

CN18 is a 5-pin IrDA connector for wireless communication.

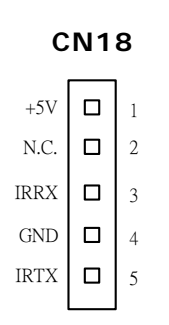

#### 2.4.14 CPU Fan Connector: CN19

 ${\bf CN19}$  is a CPU fan connector. . All CPUs require a fan for heat dispensing. The fan connector on  ${\bf EP600}$  provides power to the fan.

| Pin | Description |   |
|-----|-------------|---|
| 1   | GND         |   |
| 2   | +5V         | I |

# 2.4.15 Serial Port Interface: CN20 (COM1).CN21 (COM2). CN28(COM3).CN29(COM4)

The **EP600** has four onboard serial ports and have +5V/12V power on pins 1 and 8 or pin 9, depending on jumper selection. **COM1** is standard DB9 connectors. **COM2.COM3.COM4** are the combo connectors. The pin assignments are listed below:

| COM1 | Description               |
|------|---------------------------|
| 1    | Data Carrier Detect (DCD) |
| 6    | Data Set Ready (DSR)      |
| 2    | Receive Data (RXD)        |
| 7    | Request to Send (RTS)     |
| 3    | Transmit Data (TXD)       |
| 8    | Clear to Send (CTS)       |
| 4    | Data Terminal Ready (DTR) |
| 9    | Ring Indicator (RI)       |
| 5    | Ground (GND)              |

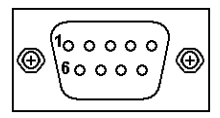

| COM2 | Description               |
|------|---------------------------|
| 1    | Data Carrier Detect (DCD) |
| 2    | Data Set Ready (DSR)      |
| 3    | Receive Data (RXD)        |
| 4    | Request to Send (RTS)     |
| 5    | Transmit Data (TXD)       |
| 6    | Clear to Send (CTS)       |
| 7    | Data Terminal Ready (DTR) |
| 8    | Ring Indicator (RI)       |
| 9    | Ground (GND)              |
| 10   | N.C.                      |

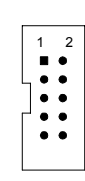

1 2 • • • •

| COM3 | Description               |
|------|---------------------------|
| 1    | Data Carrier Detect (DCD) |
| 2    | Data Set Ready (DSR)      |
| 3    | Receive Data (RXD)        |
| 4    | Request to Send (RTS)     |
| 5    | Transmit Data (TXD)       |
| 6    | Clear to Send (CTS)       |
| 7    | Data Terminal Ready (DTR) |
| 8    | Ring Indicator (RI)       |
| 9    | Ground (GND)              |
| 10   | N.C.                      |

| COM4 | Description               |
|------|---------------------------|
| 1    | Data Carrier Detect (DCD) |
| 2    | Data Set Ready (DSR)      |
| 3    | Receive Data (RXD)        |
| 4    | Request to Send (RTS)     |
| 5    | Transmit Data (TXD)       |
| 6    | Clear to Send (CTS)       |
| 7    | Data Terminal Ready (DTR) |
| 8    | Ring Indicator (RI)       |
| 9    | Ground (GND)              |

10 N.C.

#### 2.4.16 Flat Panel Bezel Connector: CN25

#### Power LED

This 2-pin connector, designated at *Pins 1* and *3.5*, connects the system power LED indicator to its respective switch on the case. *Pin 1* is +, and *pin 3.5*, is assigned as -. The Power LED lights up when the system is powered ON.

#### **External Speaker and Internal Buzzer Connector**

*Pin 2, 4, 6,* and *8 of CN25* connect to the case-mounted speaker unit or internal buzzer. *Short pin 4-6* when connecting the CPU card to an internal buzzer. When connecting an external speaker, set these jumpers to *Open* and install the speaker cable on *pin 8* (-) and *pin 2* (+).

#### System Reset Switch

**Pins 9** & **11** of **CN25** connect to the case-mounted reset switch and allow rebooting of your computer instead of turning OFF the power switch. This is a preferred method of rebooting in order to prolong the life of the system's power supply.

#### HDD Activity LED

This connector extends to the hard drive activity LED on the control panel. This LED will flash when the HDD is being accessed. *Pins 10 & 12 of CN25* connect to the hard disk drive and the front panel HDD LED. *Pins 10* is -, and *pin 12* is assigned as +.

#### 2.4.17 Power Button: CN26

This 2-pin connector connects the ATX power button of the front panel to the **EP600** CPU card - allowing user to control the power on/off state of the ATX power supply.

#### 2.4.18 Keyboard and PS/2 Mouse Connector:CN27

The **EP600 CN27** is a DIN connector (AC97) for PS/2 Mouse and PS/2 keyboard connection.

| CN28 | Description    |  |
|------|----------------|--|
|      | Connector      |  |
| 1    | Keyboard Data  |  |
| 2    | Mouse Data     |  |
| 3    | GND            |  |
| 4    | VCC            |  |
| 5    | Keyboard Clock |  |
| 6    | Mouse Clock    |  |

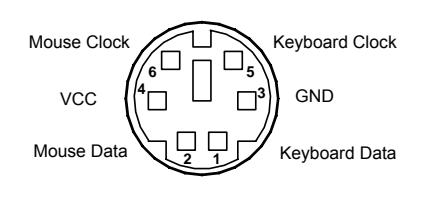

### 2.4.19 PC/104 Bus: CN30

The PC/104 is an industrial standard. It is a compact form factor with dimensions of 3.6" x 3.8" and is fully compatible with the ISA Bus. The PC/104 interface is able to adapt the off -shelf PC/104 modules, such as sound module, fax modem module and multi-I/O module...etc.

| Pin# | Pin Name | Pin# | Pin Name | Pin# | Pin Name | Pin# | Pin Name |
|------|----------|------|----------|------|----------|------|----------|
| 1    | IOCHCHK* | 2    | 0V       | 3    | SD7      | 4    | RESETDRV |
| 5    | SD6      | 6    | +5V      | 7    | SD5      | 8    | IRQ9     |
| 9    | SD4      | 10   | -5V      | 11   | SD3      | 12   | DRQ2     |
| 13   | SD2      | 14   | -12V     | 15   | SD1      | 16   | ENDXFR*  |
| 17   | SD0      | 18   | +12V     | 19   | IOCHRDY  | 20   | (KEY)    |
| 21   | AEN      | 22   | SMEMW*   | 23   | SA19     | 24   | SMEMR*   |
| 25   | SA18     | 26   | IOW*     | 27   | SA17     | 28   | IOR *    |
| 29   | SA16     | 30   | DACK3*   | 31   | SA15     | 32   | DRQ3     |
| 33   | SA14     | 34   | DACK1*   | 35   | SA13     | 36   | DRQ1     |
| 37   | SA12     | 38   | REFRESH* | 39   | SA11     | 40   | SYSCLK   |
| 41   | SA10     | 42   | IRQ7     | 43   | SA9      | 44   | IRQ6     |
| 45   | SA8      | 46   | IRQ5     | 47   | SA7      | 48   | IRQ4     |
| 49   | SA6      | 50   | IRQ3     | 51   | SA5      | 52   | DACK2*   |
| 53   | SA4      | 54   | ТС       | 55   | SA3      | 56   | SALE     |
| 57   | SA2      | 58   | +5V      | 59   | SA1      | 60   | OSC      |
| 61   | SA0      | 62   | 0V       | 63   | 0V       | 64   | 0V       |

| 2.4.2 | 20 PC/10 | )4 Bi | us: CN31 | I    |
|-------|----------|-------|----------|------|
| Din#  | Din Namo | Din#  | Din Namo | Din# |

| Pin# | Pin Name | Pin# | Pin Name | Pin# Pin Name |          | Pin# | Pin Name |
|------|----------|------|----------|---------------|----------|------|----------|
| 1    | 0V       | 2    | 0V       | 3             | MEMCS16* | 4    | SBHE*    |
| 5    | IOCS16*  | 6    | LA23     | 7             | IRQ10    | 8    | LA22     |
| 9    | IRQ11    | 10   | LA21     | 11            | IRQ12    | 12   | LA20     |
| 13   | IRQ15    | 14   | LA19     | 15            | IRQ14    | 16   | LA18     |
| 17   | DACK0*   | 18   | LA17     | 19            | DRQ0     | 20   | MEMR*    |
| 21   | DACK5*   | 22   | MEMW*    | 23            | DRQ5     | 24   | SD8      |
| 25   | DACK6*   | 26   | SD9      | 27            | DRQ6     | 28   | SD10     |
| 29   | DACK7*   | 30   | SD11     | 31            | DRQ7     | 32   | SD12     |
| 33   | +5V      | 34   | SD13     | 35            | MASTER*  | 36   | SD14     |
| 37   | 0V       | 38   | SD15     | 39            | 0V       | 40   | (KEY)    |

#### 2.4.21 PCI104 Connector: CN32

| Pin# | Pin Name | Pin# | Pin Name | Pin# | Pin Name | Pin# | Pin Name |
|------|----------|------|----------|------|----------|------|----------|
| A1   | N.C      | B1   | Reserved | C1   | +5V      | D1   | AD0      |
| A2   | N.C      | B2   | AD2      | C2   | AD1      | D2   | +5V      |
| A3   | AD5      | B3   | GND      | C3   | AD4      | D3   | AD3      |
| A4   | C/BE0#   | B4   | AD7      | C4   | GND      | D4   | AD6      |
| A5   | GND      | B5   | AD9      | C5   | AD8      | D5   | GND      |
| A6   | AD11     | B6   | N.C      | C6   | AD10     | D6   | M66EN    |
| A7   | AD14     | B7   | AD13     | C7   | GND      | D7   | AD12     |
| A8   | +3.3V    | B8   | C/BE1#   | C8   | AD15     | D8   | +3.3V    |
| A9   | SERR#    | B9   | GND      | С9   | SB0#     | D9   | PAR      |
| A10  | GND      | B10  | PERR#    | C10  | +3.3V    | D10  | SDONE    |
| A11  | STOP*    | B11  | +3.3V    | C11  | LOCK#    | D11  | GND      |
| A12  | +3.3V    | B12  | TRDY#    | C12  | GND      | D12  | DEVSEL#  |
| A13  | FRAME#   | B13  | GND      | C13  | IRDY#    | D13  | +3.3V    |
| A14  | GND      | B14  | AD16     | C14  | +3.3V    | D14  | C/BE2#   |
| A15  | AD18     | B15  | +3.3V    | C15  | AD17     | D15  | GND      |
| A16  | AD21     | B16  | AD20     | C16  | GND      | D16  | AD19     |
| A17  | +3.3V    | B17  | AD23     | C17  | AD22     | D17  | +3.3V    |
| A18  | IDSEL0   | B18  | GND      | C18  | IDSEL1   | D18  | IDSEL2   |
| A19  | AD24     | B19  | C/BE3#   | C19  | N.C.     | D19  | IDSEL3   |
| A20  | GND      | B20  | AD26     | C20  | AD25     | D20  | GND      |
| A21  | AD29     | B21  | +5V      | C21  | AD28     | D21  | AD27     |

| _   |       |     |          |     |          |     |       |
|-----|-------|-----|----------|-----|----------|-----|-------|
| A22 | +5V   | B22 | AD30     | C22 | GND      | D22 | AD31  |
| A23 | REQ0# | B23 | GND      | C23 | REQ1#    | D23 | N.C.  |
| A24 | GND   | B24 | REQ2#    | C24 | +5V      | D24 | GNT0# |
| A25 | GNT1# | B25 | N.C      | C25 | GNT2#    | D25 | GND   |
| A26 | +5V   | B26 | CLK0     | C26 | GND      | D26 | CLK1  |
| A27 | CLK2  | B27 | +5V      | C27 | CLK3     | D27 | GND   |
| A28 | GND   | B28 | INTD#    | C28 | +5V      | D28 | RST#  |
| A29 | +12V  | B29 | INTA#    | C29 | INTB#    | D29 | INTC# |
| A30 | -12V  | B30 | Reserved | C30 | Reserved | D30 | GND   |

### 2.4.22 DIO Connector: CN33

| Pin | Signal | Pin | Signal |   |    |
|-----|--------|-----|--------|---|----|
| 1   | Out-0  | 2   | In-0   | 1 | 2  |
| 3   | Out-1  | 4   | In-1   | 3 | 4  |
| 5   | Out-2  | 6   | In-2   | 5 | 6  |
| 7   | Out-3  | 8   | In-3   | 7 | 8  |
| 9   | GND    | 10  | GND    | 9 | 10 |

## 2.4.23 Power Connector: CN34

| Pin | Signal | Pin | Signal |  |
|-----|--------|-----|--------|--|
| 1   | PS_ON  | 2   | GND    |  |
| 3   | GND    | 4   | +12V   |  |
| 5   | N.C.   | 6   | +SB5V  |  |
| 7   | +5V    | 8   | +5V    |  |
| 9   | N.C.   | 10  | GND    |  |
## Chapter 3 Hardware Description

### 3.1 Microprocessors

The **EP600 Series** supports Intel<sup>®</sup> Celeron<sup>™</sup> M and Pentium<sup>®</sup> M CPUs. Systems based on these CPUs can be operated under Windows 2000/XP and Linux environments. The system performance depends on the microprocessor installed onboard. Make sure all settings are correct for the installed microprocessor to prevent any damage to the CPU.

### 3.2 BIOS

System BIOS used on the **EP600 Series** is Phoenix-Award Plug and Play BIOS. The **EP600 Series** contains a single 4Mbit Flash.

### 3.3 System Memory

The **EP600 Series** industrial CPU card supports one 200-pin DDR SODIMM socket for a maximum memory of 1GB DDR SDRAMs. The memory module can come in sizes of 64MB, 128MB, 256MB, 512MB and 1GB.

## 3.4 I/O Port Address Map

The Intel® Pentium® M/Celeron<sup>TM</sup> M CPU communicates via I/O ports. It has a total of 1KB port addresses available for assignment to other devices via I/O expansion cards.

| Address | Devices                            |  |
|---------|------------------------------------|--|
| 000-01F | DMA controller #1                  |  |
| 020-03F | Interrupt controller #1            |  |
| 040-05F | Timer                              |  |
| 060-06F | Keyboard controller                |  |
| 070-07F | Real time clock, NMI               |  |
| 080-09F | DMA page register                  |  |
| 0A0-0BF | Interrupt controller #2            |  |
| 0C0-0DF | DMA controller #2                  |  |
| OFO     | Clear math coprocessor busy signal |  |
| OF1     | Reset math coprocessor             |  |
| OF8-OFF | Math processor                     |  |
| 1F0-1F8 | Fixed disk controller              |  |
| 250-25F | HR I/O                             |  |
| 300-31F | Prototype card                     |  |
| 380-38F | SDLC #2                            |  |
| 3A0-3AF | SDLC #1                            |  |
| 3B0-3BF | MDA video card (including LPT1)    |  |
| 3C0-3CF | EGA card                           |  |
| 3D0-3DF | CGA card                           |  |
| 3F0-3F7 | Floppy disk controller             |  |
| 3F8-3FF | Serial port #1 (COM1)              |  |
| 3E8-3EF |                                    |  |
| 2F8-2FF | Serial port #2 (COM2)              |  |
| 2E8-2EF |                                    |  |
| 3F0-3FF | Super I/O                          |  |

## 3.5 Interrupt Controller

The **EP600 Series** is a 100% PC compatible control board. It consists of 16 interrupt request lines. Four out of the sixteen can either be programmable. The mapping list of the 16 interrupt request lines is shown on the following table.

| NMI   | Parity check error                          |  |
|-------|---------------------------------------------|--|
| IRQ0  | System timer output                         |  |
| IRQ1  | Keyboard                                    |  |
| IRQ2  | Interrupt rerouting from IRQ8 through IRQ15 |  |
| IRQ3  | Serial port #2                              |  |
| IRQ4  | Serial port #1                              |  |
| IRQ5  | Reserved                                    |  |
| IRQ6  | Floppy disk controller                      |  |
| IRQ7  | Parallel port #1                            |  |
| IRQ8  | Real time clock                             |  |
| IRQ9  | Reserved                                    |  |
| IRQ10 |                                             |  |
| IRQ11 |                                             |  |
| IRQ12 | PS/2 Mouse                                  |  |
| IRQ13 | Math coprocessor                            |  |
| IRQ14 | Primary IDE channel                         |  |
| IRQ15 | Secondary IDE Channel                       |  |

This page does not contain any information.

# Chapter 4 Award BIOS Utility

The Phoenix-Award BIOS has a built-in Setup program that allows users to modify the basic system configuration. This type of information is stored in a battery-backed RAM (CMOS RAM) that retains the Setup information each time the power is turned off.

## 4.1 Entering Setup

There are two ways to enter the Setup program. You may either turn ON the computer and press <Del> immediately, or press the <Del> and/or <Ctrl>, <Alt>, and <Esc> keys simultaneously when the following message appears at the bottom of the screen during POST (Power on Self Test).

#### TO ENTER SETUP PRESS DEL KEY

If the message disappears before you respond and you still wish to enter Setup, restart the system and try again. This is possible by turning the system power to OFF then to ON, pressing the "RESET" button on the system case, or by simultaneously pressing <Ctrl>, <Alt>, and <Del> keys. If you do not press the keys at the correct time and the system does not boot, an error message will be displayed and you will be prompted with the following:

PRESS <F1> TO CONTINUE, <CTRL-ALT-ESC> OR <DEL> TO ENTER SETUP

## 4.2 Control Keys

| Up arrow       | Moves cursor to the previous item                                                                                                    |  |  |
|----------------|----------------------------------------------------------------------------------------------------|--|--|
| Down arrow     | Moves cursor to the next item                                                                                                    |  |  |
| Left arrow     | Moves cursor to the item on the left hand                                                                                                    |  |  |
| Right arrow    | Move to the item in the right hand                                                                                                    |  |  |
| Esc key        | Main Menu Quits and deletes changes into CMOS<br>Status Page Setup Menu and Option Page Setup<br>Menu Exits current page and returns to Main<br>Menu |  |  |
| PgUp/"+" key   | Increases the numeric value or makes changes                                                                                                    |  |  |
| PgDn/"–" key   | Decreases the numeric value or makes changes                                                                                                    |  |  |
| F1 key         | General help, only for Status Page Setup Menu and<br>Option Page Setup Menu                                                                          |  |  |
| (Shift) F2 key | Change color from total 16 colors. F2 to select color forward, (Shift) F2 to select color backward                                                   |  |  |
| F3 key         | Reserved                                                                                                    |  |  |
| F4 key         | Reserved                                                                                                    |  |  |
| F5 key         | Restores the previous CMOS value from CMOS,<br>only for Option Page Setup Menu                                                                       |  |  |
| F6 key         | Loads the default CMOS value from BIOS default table, only for Option Page Setup Menu                                                                |  |  |
| F7 key         | Loads the Setup default, only for Option Page<br>Setup Menu                                                                                          |  |  |
| F8 key         | Reserved                                                                                                    |  |  |
| F9 key         | Reserved                                                                                                    |  |  |
| F10 key        | Saves all the CMOS changes, only for Main Menu                                                                                                    |  |  |

## 4.3 Getting Help

#### Main Menu

The on-line description of the highlighted setup function is displayed at the bottom of the screen.

• Status Page Setup Menu/Option Page Setup Menu Press <F1> to pop up a small help window that describes the appropriate keys to use and the possible selections for the highlighted item. To exit the Help Window press <F1> or <Esc>.

### 4.4 The Main Menu

Once you enter the Award BIOS CMOS Setup Utility, the Main Menu will appear on the screen. The Main Menu allows you to select from ten setup functions and two exit choices. Use the arrow keys to select the setup function you intend to configure then press <Enter> to accept or enter its sub-menu.

CMOS Setup Utility-Copyright © 2000-2004 Award Software

| Standard CMOS Features                                 | ► Frequency/Voltage Control                       |  |
|--------------------------------------------------------|---------------------------------------------------|--|
| Advanced BIOS Features                                 | Load Fail-Safe Defaults                           |  |
| <ul> <li>Advanced Chipset Features</li> </ul>          | Load Optimized Defaults                           |  |
| Integrated Peripherals                                 | Set Supervisor Password                           |  |
| Power Management Setup                                 | Set User Password                                 |  |
| PnP/PCI Configurations                                 | Save & Exit Setup                                 |  |
| ► PC Health Status                                     | Exit Without Saving                               |  |
| Esc : Quit F9: Menu in BIOS<br>F10 : Save & Exit Setup | $\land \lor \rightarrow \leftarrow$ : Select Item |  |
| F6 : SAVE CMOS TO BIOS                                 | F7: LOAD CMOS FROM BIOS                           |  |
| Time, Date, Hard Disk Type                             |                                                   |  |

**NOTE:** If you find that your computer cannot boot after making and saving system changes with Setup, the Award BIOS, via its built-in override feature, resets your system to the CMOS default settings.

We strongly recommend that you avoid making any changes to the chipset defaults. These defaults have been carefully chosen by both Award and your system manufacturer to provide the absolute maximum performance and reliability.

## 4.5 Standard CMOS Setup Menu

The items in Standard CMOS Setup Menu are divided into 10 categories. Each category includes no, one or more than one setup items. Use the arrow keys to highlight the item and then use the <PgUp> or <PgDn> keys to select the value you want in each item.

CMOS Setup Utility-Copyright © 2000-2004 Award Software Standard CMOS Features

| Date (mm:dd:yy)                                         | Thu, <mark>Jan</mark> 10 2002          | Item Help             |
|---------------------------------------------------------|----------------------------------------|-----------------------|
| Time (hh:mm:ss)                                         | 2 : 31 : 24                            |                       |
|                                                         |                                        | Menu Level 🕨          |
| IDE Primary Master                                      |                                        |                       |
| IDE Primary Slave                                       |                                        | Change the            |
| IDE Secondary Master                                    |                                        | Day, month,           |
| IDE Secondary Slave                                     |                                        | Year and              |
| -                                                       |                                        | Century               |
| Drive A                                                 | 1.44M, 3.5 in.                         |                       |
| Drive B                                                 | None                                   |                       |
| M <sup>2</sup> de s                                     | 504/1/04                               |                       |
| VIGEO                                                   | EGA/VGA                                |                       |
| Halt On                                                 | All, But Keyboard                      |                       |
| $\wedge \psi \rightarrow \epsilon$ : Move Enter: Select | +/-/PU/PD: Value F10: Save ESC: E      | Exit F1: General Help |
| F5: Previous Values                                     | s F6: Fail-Safe Defaults F7: Optimized | Defaults              |

#### Date

The date format is <day>, <date> <month> <year>. Press <F3> to show the calendar.

| day   | The day of week, from Sun to Sat, determined by the BIOS, is read only                                |
|-------|----------------------------------------------------------------------------------------------------|
| date  | The date, from 1 to 31 (or the maximum allowed in the month), can key in the numerical / function key |
| month | The month, Jan through Dec.                                                                           |
| year  | The year, depends on the year of BIOS                                                                 |

#### • Time

The time format is <hour> <minute> <second> accepting either functions key or numerical key. The time is calculated based on the 24-hour military-time clock. For example, 1 p.m. is 13:00:00.

#### • Primary Master/Primary Slave/Secondary Master/Secondary Slave

The categories identify the types of one channel that have been installed in the computer. There are 45 predefined types and 2 users definable types are for Enhanced IDE BIOS. Type 1 to Type 45 is predefined. Type User is user-definable.

Press <PgUp>/<+> or <PgDn>/<-> to select a numbered hard disk type or type the number and press <Enter>. Note that the specifications of your drive must match with the drive table. The hard disk will not work properly if you enter improper information within this category. If your hard disk drive type does not match or is not listed, you can use Type User to define your own drive type manually.

If you select Type User, related information is asked to be entered to the following items. Enter the information directly from the keyboard and press <Enter>. This information should be provided in the documentation from your hard disk vendor or the system manufacturer.

If the controller of HDD interface is ESDI, select "Type 1". If the controller of HDD interface is SCSI, select "None". If the controller of HDD interface is CD-ROM, select "None".

| CYLS.   | number of cylinders | LANDZONE | landing zone      |
|---------|---------------------|----------|-------------------|
| HEADS   | number of heads     | SECTORS  | number of sectors |
| PRECOMP | write precom        | MODE     | HDD access mode   |

If there is no hard disk drive installed, select NONE and press <Enter>.

#### • Drive A type/Drive B type

The category identifies the types of floppy disk drive A or drive B installed in the computer.

| None          | No floppy drive installed                           |  |
|---------------|-----------------------------------------------------|--|
| 360K, 3.5 in  | 3.5 inch PC-type standard drive; 360Kb EPICcity     |  |
| 1.2M, 3.5 in  | 3.5 inch AT-type high-density drive; 1.2MB EPICcity |  |
| 720K, 3.5 in  | 3.5 inch double-sided drive; 720Kb EPICcity         |  |
| 1.44M, 3.5 in | 3.5 inch double-sided drive; 1.44MB EPICcity        |  |
| 2.88M, 3.5 in | 3.5 inch double-sided drive; 2.88MB EPICcity        |  |

#### Halt On

This field determines whether the system will halt if an error is detected during power up.

| No errors            | The system boot will halt on any error detected.<br>(default)                                  |
|----------------------|------------------------------------------------------------------------------------------------|
| All errors           | Whenever the BIOS detect a non-fatal error, the<br>system will stop and you will be prompted.  |
| All, But<br>Keyboard | The system boot will not stop for a keyboard error; it will stop for all other errors.         |
| All, But<br>Diskette | The system boot will not stop for a disk error; it will stop for all other errors.             |
| All, But<br>Disk/Key | The system boot will not stop for a keyboard or disk error; it will stop for all other errors. |

## 4.6 Advanced BIOS Features

This section allows you to configure and improve your system and allows you to set up some system features according to your preference.

| CMOS Setup Utility-Copyright © 2000-2004 Award Software |
|---------------------------------------------------------|
| Advanced BIOS Features                                  |

| CPU Feature                                                          | Press Enter         | ltem Help               |
|----------------------------------------------------------------------|---------------------|-------------------------|
| Hard Disk Boot Priority                                              | Press Enter         |                         |
| Virus Warning                                                        | Disabled            | Menu Level 🕨            |
| CPU L1 & L2 Cache                                                    | Enabled             |                         |
| CPU L2 Cache                                                         | Enabled             |                         |
| Quick Power On Self Test                                             | Enabled             |                         |
| First Boot Device                                                    | HDD-0               |                         |
| Second Boot Device                                                   | Floppy              |                         |
| Third Boot Device                                                    | SCSI                |                         |
| Boot Other Device                                                    | Enabled             |                         |
| Swap Floppy Drive                                                    | Disabled            |                         |
| Boot Up Floppy Seek                                                  | Enabled             |                         |
| Boot Up NumLock Status                                               | On                  |                         |
| Gate A20 Option                                                      | Fast                |                         |
| Typematic Rate Setting                                               | Disabled            |                         |
| Typematic Rate (Chars/Sec)                                           | 6                   |                         |
| Typematic Delay (Msec)                                               | 250                 |                         |
| Security Option                                                      | Setup               |                         |
| APIC Mode                                                            | Enabled             |                         |
| PS/2 Mouse Function Control                                          | Enabled             |                         |
| OS Select for DRAM >64MB                                             | Non-OS2             |                         |
| Report No FDD For WIN 95                                             | No                  |                         |
| Full Screen Logo Show                                                | Disabled            |                         |
| Small Screen Show                                                    | Disabled            |                         |
| Summary Screen Show                                                  | Enabled             |                         |
| Display board ID                                                     | Disabled            |                         |
| $\wedge \psi \rightarrow \leftarrow$ : Move Enter: Select +/-/PU/PD: | Value F10: Save ESC | : Exit F1: General Help |
| F5: Previous Values F6: Fail-Safe Defaults F7: Optimized Defaults    |                     |                         |

#### • Hard Disk Boot Priority

This item can select boot device priority.

#### • Virus Warning

This option flashes on the screen. During and after the system boot up, any attempt to write to the boot sector or partition table of the hard disk drive will halt the system with the following message. You can run an anti-virus program to locate the problem. The default setting is "*Disabled*".

#### ! WARNING !

Disk boot sector is to be modified Type "Y" to accept write or "N" to abort write Award Software, Inc.

| Enabled  | Activates automatically when the system boots up<br>causing a warning message to appear when there is an<br>attempt to access the boot sector or hard disk partition<br>table. |
|----------|----------------------------------------------------------------------------------------------------|
| Disabled | No warning message will appear when attempts to access the boot sector or hard disk partition table are made.                                                                  |

**NOTE:** This function is only available with DOS and other operating systems that do not trap INT13.

#### • CPU L1 & L2 Cache

These two options speed up memory access. However, it depends on the CPU/chipset design. The default setting is *"Enabled"*. CPUs with no built-in internal cache will not provide the "CPU Internal Cache" item on the menu.

| Enabled  | Enable cache  |  |
|----------|---------------|--|
| Disabled | Disable cache |  |

#### • Quick Power On Self Test

This option speeds up Power on Self Test (POST) after you turn on the system power. If set as Enabled, BIOS will shorten or skip some check items during POST. The default setting is "*Enabled*".

| Enabled  | Enable Quick POST |  |
|----------|-------------------|--|
| Disabled | Normal POST       |  |

•

#### • First/Second/Third Boot Device

These items allow the selection of the  $1^{st}$ ,  $2^{nd}$ , and  $3^{rd}$  devices that the system will search for during its boot-up sequence. The wide range of selection includes Floppy, LS120, ZIP100, HDD0~3, SCSI, and CDROM.

#### Boot Other Device

This item allows the user to enable/disable the boot device not listed on the First/Second/Third boot devices option above. The default setting is *Enabled*.

#### • Swap Floppy Drive

This allows you to determine whether to enable Swap Floppy Drive or not. When enabled, the BIOS swap floppy drive assignments so that Drive A becomes Drive B, and Drive B become Drive A. By default, this field is set to *Disabled*.

#### • Boot Up Floppy Seek

During POST, BIOS will determine the floppy disk drive type, 40 or 80 tracks, installed in the system. 360Kb type is 40 tracks while 720Kb, 1.2MB and 1.44MB are all 80 tracks. The default value is "*Enabled*".

| Enabled  | BIOS searches for floppy disk drive to determine if it<br>is 40 or 80 tracks. Note that BIOS can not tell from<br>720K, 1.2M or 1.44M drives type as they are all 80<br>tracks. |
|----------|----------------------------------------------------------------------------------------------------|
| Disabled | BIOS will not search for the type of floppy disk drive<br>by track number. There will be no warning message<br>displayed if the drive installed is 360K.                        |

#### Boot Up NumLock Status

This option enables and disables the number lock function of the keypad. The default value is "On".

| On  | Keypad functions confine with numbers                                       |
|-----|-----------------------------------------------------------------------------|
| Off | Keypad functions convert to special functions (i.e., left/right arrow keys) |

•

#### • Gate A20 Option

The default value is "Fast".

| Normal | The A20 signal is controlled by keyboard controller<br>or chipset hardware.           |  |
|--------|---------------------------------------------------------------------------------------|--|
| Fast   | Default: Fast. The A20 signal is controlled by Port<br>92 or chipset specific method. |  |

#### • Typematic Rate Setting

This determines the typematic rate of the keyboard. The default value is "*Disabled*".

| Enabled  | Enable typematic rate and typematic delay<br>programming                                                                                                    |
|----------|----------------------------------------------------------------------------------------------------|
| Disabled | Disable typematic rate and typematic delay<br>programming. The system BIOS will use default value<br>of these 2 items and the default is controlled by<br>keyboard. |

#### • Typematic Rate (Chars/Sec)

This option refers to the number of characters the keyboard can type per second. The default value is "6".

| 6  | 6 characters per second  |  |  |
|----|--------------------------|--|--|
| 8  | 8 characters per second  |  |  |
| 10 | 10 characters per second |  |  |
| 12 | 12 characters per second |  |  |
| 15 | 15 characters per second |  |  |
| 20 | 20 characters per second |  |  |
| 24 | 24 characters per second |  |  |
| 30 | 30 characters per second |  |  |

#### • Typematic Delay (Msec)

This option sets the display time interval from the first to the second character when holding a key. The default value is "250".

| 250  | 250 msec  |  |
|------|-----------|--|
| 500  | 500 msec  |  |
| 750  | 750 msec  |  |
| 1000 | 1000 msec |  |

Award BIOS Utility

#### • Security Option

This item allows you to limit access to the system and Setup, or just to Setup. The default value is "Setup".

| System | The system will not boot and access to Setup will be<br>denied if the incorrect password is entered at the<br>prompt. |
|--------|----------------------------------------------------------------------------------------------------|
| Setup  | The system will boot, but access to Setup will be denied if the correct password is not entered at the prompt.        |

**NOTE:** To disable security, select PASSWORD SETTING at Main Menu and then you will be asked to enter password. Do not type anything, just press <Enter> and it will disable security. Once the security is disabled, the system will boot and you can enter Setup freely.

#### • OS Select for DRAM >64MB

This segment is specifically created for OS/2 when DRAM is larger than 64MB. If your operating system is OS/2 and DRAM used is larger the 64MB, you have to select "OS 2", otherwise (under non-OS2), default is NON-OS2. The default value is "*Non-OS2*".

#### • Report No FDD For Win 95

This option allows Windows 95 to share IRQ6 (assigned to a floppy disk drive) with other peripherals in case the drive does not exist. The default setting is "No".

## 4.7 Advanced Chipset Features

Since the features in this section are related to the chipset on the CPU board and are completely optimized, you are not recommended to change the default settings in this setup table unless you are well oriented with the chipset features.

| CMOS Setup Utility-Copyright © 1984-2001 Award Software |
|---------------------------------------------------------|
| Advanced Chipset Features                               |

| DRAM Timing                                                                                                    | By SPD              | Item Help    |  |
|----------------------------------------------------------------------------------------------------|---------------------|--------------|--|
| CASs Latency Time                                                                                              | 2.5                 |              |  |
| Active to Recharge Delay                                                                                       | 7                   | Menu Level 🕨 |  |
| DRAM RAS# to CAS# Delay                                                                                        | 3                   |              |  |
| DRAM RAS# Recharge                                                                                             | 3                   |              |  |
| DRAM Data Integrity Mode                                                                                       | Non-ECC             |              |  |
| MGM Core Frequency                                                                                             | Auto Max 400/333MHz |              |  |
| System BIOS Cacheable                                                                                          | Enable              |              |  |
| Video BIOS Cacheable                                                                                           | Disabled            |              |  |
| Memory Hole At 15M-16M                                                                                         | Disabled            |              |  |
| Delayed Transaction                                                                                            | Disabled            |              |  |
| Delay Prior to Thermal                                                                                         | 16 Min              |              |  |
| AGP Aperture Size (MB)                                                                                         | 64                  |              |  |
| Init Display First                                                                                             | Onboard             |              |  |
| ** On-Chip VGA Setting **                                                                                      |                     |              |  |
| On-Chip VGA                                                                                                    | Enabled             |              |  |
| On-Chip Frame Buffer Size                                                                                      | 32MB                |              |  |
| Boot Display                                                                                                   | Auto                |              |  |
| Panel Scaling                                                                                                  | Auto                |              |  |
| Panel Number                                                                                                   | 640 x480            |              |  |
| $\land \lor \rightarrow \leftarrow$ : Move Enter: Select +/-/PU/PD: Value F10: Save ESC: Exit F1: General Help |                     |              |  |
| F5: Previous Values F6: Fail-Sate Defaults F7: Optimized Defaults                                              |                     |              |  |

#### SDRAM CAS latency Time

You can select CAS latency time in HCLKs 2, 3, or Auto. The board designer should set the values in this field, depending on the DRAM installed. Do not change the values in this field unless you change specifications of the installed DRAM or the installed CPU.

#### • DRAM Data Integrity Mode

This option sets the data integrity mode of the DRAM installed in the system. The default setting is "*Non-ECC*".

#### • System BIOS Cacheable

Selecting Enabled allows caching of the system BIOS ROM at F0000h-FFFFFh, resulting in better system performance. However, if any program writes to this memory area, a system error may result. The default value is "*Disabled*".

#### • Video BIOS Cacheable

This item allows you to change the Video BIOS location from ROM to RAM. Video Shadow will increase the video speed.

#### • Video RAM Cacheable

Selecting Enabled allows caching of the video BIOS ROM at C0000h to C7FFFh, resulting in better video performance. However, if any program writes to this memory area, a system error may result. The default value is "*Disabled*".

#### • Memory Hole at 15M-16M

You can reserve this area of system memory for ISA adapter ROM. When this area is reserved, it cannot be cached. The user information of peripherals that need to use this area of system memory usually discusses their memory requirements. The default value is "*Disabled*".

#### • Delayed Transaction

The chipset has an embedded 32-bit posted write buffer to support delay transactions cycles. Select *Enabled* to support compliance with PCI specification version 2.1. The options available are *Enabled* and *Disabled*.

#### • AGP Aperture Size (MB)

The field sets aperture size of the graphics. The aperture is a portion of the PCI memory address range dedicated for graphics memory address space. Host cycles that hit the aperture range are forwarded to the AGP without any translation. The options available are 4M, 8M, 16M, 32M, 64M, 128M and 256M.

## 4.8 Integrated Peripherals

This option sets your hard disk configuration, mode and port.

#### CMOS Setup Utility-Copyright © 1984-2001 Award Software Integrated Peripherals

| ► On Chip IDE Device                                                | Press Enter                                         |                         |
|---------------------------------------------------------------------|-----------------------------------------------------|-------------------------|
| On Board Device                                                     | Press Enter                                         | Menu Level 🕨            |
| Superior Device                                                     | Press Enter                                         |                         |
| Onboard LAN boot ROM                                                | Disable                                             |                         |
|                                                                     |                                                     |                         |
|                                                                     |                                                     |                         |
|                                                                     |                                                     |                         |
| ↑↓→← : Move Enter: Select +/-/PU/P<br>F5: Previous Values F6: Fail- | D: Value F10: Save ESC<br>Safe Defaults F7: Optimiz | : Exit F1: General Help |

#### CMOS Setup Utility-Copyright © 1984-2001 Award Software On Chip IDE Device

| IDE DMA transfer Access                                                                                                    | Enabled        |              |
|----------------------------------------------------------------------------------------------------|----------------|--------------|
| On-Chip Primary PCI IDE                                                                                                    | Enabled        | Menu Level 🕨 |
| IDE Primary Master PIO                                                                                                    | Auto           |              |
| IDE Primary Master PIO                                                                                                    | Auto           |              |
| IDE Primary Master UDMA                                                                                                    | Auto           |              |
| IDE Primary Master UDMA                                                                                                    | Auto           |              |
| On-Chip Primary PCI IDE                                                                                                    | Enabled        |              |
| IDE Secondary Master PIO                                                                                                    | Auto           |              |
| IDE Secondary Master PIO                                                                                                    | Auto           |              |
| IDE Secondary Master PIO                                                                                                    | Auto           |              |
| IDE Secondary Master PIO                                                                                                    | Auto           |              |
| ** On-Chip Serial ATA Setting **                                                                                                    |                |              |
| SATA Mode                                                                                                    | IDE            |              |
| On-Chip Serial ATA                                                                                                    | Auto           |              |
| Serial ATA Port0                                                                                                    | Primary Master |              |
| Serial ATA Port1                                                                                                    | Primary Master |              |
|                                                                                                    |                |              |
| IDE HDD Block Mode                                                                                                    | Enabled        |              |
| ↑↓→← : Move Enter: Select +/-/PU/PD: Value F10: Save ESC: Exit F1: General Help<br>F5: Previous Values F6: Fail-Safe Defaults F7: Optimized Defaults |                |              |

EP600 VIA Luke-LiteEPIC Board User's Manual

#### CMOS Setup Utility-Copyright © 1984-2001 Award Software On board Device

| USB Controller                                                    | Enable                         |                         |
|-------------------------------------------------------------------|--------------------------------|-------------------------|
| USB 2.0 Controller                                                | Enabled                        | Menu Level 🕨            |
| USB Keyboard Support                                              | Disabled                       |                         |
| USB Mouse Support                                                 | Disabled                       |                         |
| AC97 Audio                                                        | Auto                           |                         |
| Hance Rapid Watchdog                                              | 0                              |                         |
|                                                                   |                                |                         |
|                                                                   |                                |                         |
| $\wedge \psi \rightarrow \leftarrow$ : Move Enter: Select $\cdot$ | +/-/PU/PD: Value F10: Save ESC | : Exit F1: General Help |

F5: Previous Values F6: Fail-Safe Defaults F7: Optimized Defaults

# BIOS Setup Utility-Copyright © 1984-2001 Award Software Super IO Device

|                                                                                                    | 201100    |              |
|----------------------------------------------------------------------------------------------------|-----------|--------------|
| Onboard FDC Controller                                                                                         | Enabled   |              |
| Onboard Serial Port 1                                                                                          | 3F8/IRQ4  | Menu Level 🕨 |
| Onboard Serial Port 1                                                                                          | 2F8/IRQ3  |              |
| UART Mode Select                                                                                               | Normal    |              |
| Red, TxD Active                                                                                                | Hi,Lo     |              |
| IR Transmission Delay                                                                                          | Enabled   |              |
| UR2 Duplex Mode                                                                                                | Half      |              |
| Use IR Pins                                                                                                    | IR-Rx2Tx2 |              |
| Onboard Parallel Port                                                                                          | 378/IRQ7  |              |
| Parallel Port Mode                                                                                             | SPP       |              |
| EPP Mode Select                                                                                                | EEP1.7    |              |
| ECP Mode Use DMA                                                                                               | 3         |              |
| ICH Serial Port 1                                                                                              | 3E8       |              |
| ICH Serial Port 1 Use IRQ                                                                                      | IRQ10     |              |
| ICH Serial Port 2                                                                                              | 2E8       |              |
| ICH Serial Port 2 Use IRQ                                                                                      | IRQ11     |              |
| PWRON after power fail                                                                                         | OFF       |              |
|                                                                                                    |           |              |
| $\land \lor \rightarrow \leftarrow$ : Move Enter: Select +/-/PU/PD: Value F10: Save ESC: Exit F1: General Help |           |              |
| F5: Previous Values F6: Fail-Safe Defaults F7: Optimized Defaults                                              |           |              |

#### • IDE Primary/Secondary Master/Slave PIO

The four IDE PIO (Programmed Input/Output) fields let you set a PIO mode (0-4) for each of the four IDE devices that the onboard IDE interface supports. Modes 0 through 4 provide successively increased performance. In Auto mode, the system automatically determines the best mode for each device. The options available are Auto, Mode 0, Mode 1, Mode 2, Mode 3, and Mode 4.

#### IDE Primary/Secondary Master/Slave UDMA

Award BIOS Utility

Ultra DMA 66/100 implementation is possible only if your IDE hard drive supports it and the operating environment includes a DMA driver (Windows 95 OSR2 or a third-party IDE bus master driver). If your hard drive and your system software support Ultra DMA 33/66/100, select Auto to enable BIOS support. The options available are Auto, Mode 0, Mode 1, and Mode 2.

#### • On-Chip Primary/Secondary PCI IDE

The integrated peripheral controller contains an IDE interface with support for two IDE channels. Select Enabled to activate each channel separately. The default value is "*Enabled*".

**NOTE:** Choosing Disabled for these options will automatically remove the IDE Primary Master/Slave PIO and/or IDE Secondary Master/Slave PIO items on the menu.

#### • USB Keyboard Support

Select *Enabled* if your system contains a Universal Serial Bus (USB) controller and you have a USB keyboard.

#### • Init Display First

This item allows you to decide to active whether PCI Slot or AGP first. The options available are PCI Slot, AGP.

#### • IDE HDD Block Mode

This field allows your hard disk controller to use the fast block mode to transfer data to and from your hard disk drive.

#### • POWER ON Function

This option allows users to select the type of power ON sequence for the system to follow. The default value is "*Button-Only*".

| BUTTON-<br>ONLY | Follows the conventional way of turning OFF system power (via power button).                                                                                                    |
|-----------------|----------------------------------------------------------------------------------------------------|
| Password        | Upon selecting this option, the KB POWER ON<br>Password line appears. Press <enter> and you'll be<br/>prompted to enter and confirm a password of your<br/>choice.<br/>After setting the password, succeeding attempts to<br/>power ON the system will result to null. For system to<br/>activate, user must input the password via keyboard<br/>then press <enter>.</enter></enter> |
| Hot KEY         | This option is very similar with that of Password. Hot-<br>key combinations range from Ctrl-F1 to Ctrl-F12. User<br>may define this combination from the Hot key Power ON<br>option.                                                                                                    |

#### Onboard FDC Controller

Select Enabled if your system has a floppy disk controller (FDC) installed on the system board and you wish to use it. If you install and-in FDC or the system has no floppy drive, select Disabled in this field. The options available are Enabled, Disabled.

#### • Onboard Serial Port 1/Port 2

Select an address and corresponding interrupt for the first and second serial ports. The options available are 3F8/IRQ4, 2E8/IRQ3, 3E8/IRQ4, 2F8/IRQ3, Disabled, Auto.

#### UART2 Duplex Mode

The second serial port offers these infrared interface modes:

- > IrDA
- > ASKIR IrDA-compliant serial infrared port
- > Normal (default value)
- **NOTE:** The UART Mode Select will not appear on the menu once you disable the setting of Onboard Serial Port 2.

When UART Mode Select is set as ASKIR or IrDA, the options RxD, TxD Active and IR Transmittion delay will appear.

#### • Parallel Port Mode

Select an operating mode for the onboard parallel (printer) port. Select Normal unless your hardware and software require one of the other modes offered in this field. The options available are EPP1.9, ECP, SPP, ECPEPP1.7, and EPP1.7.

#### • ECP Mode Use DMA

Select a DMA channel for the parallel port for use during ECP mode.

## 4.9 Power Management Setup

The Power Management Setup allows you to save energy of your system effectively. It will shut down the hard disk and turn OFF video display after a period of inactivity.

| CMOS Setup Utility-Copyright © 1984-2001 Award Software |  |  |
|---------------------------------------------------------|--|--|
| Power Management Setup                                  |  |  |

|                                                                                                    | · ·            | 1            |
|----------------------------------------------------------------------------------------------------|----------------|--------------|
| ACPI function                                                                                                  | Disable        | Item Help    |
| ACPI Suspend Type                                                                                              | S1(POS)        |              |
| Power Management                                                                                               | Min Saving     |              |
| PM Control by APM                                                                                              | Yes            | Menu Level 🕨 |
| Video Off Method                                                                                               | V/H SYNC+Blank |              |
| Video off After                                                                                                | Standby        |              |
| MODEM Use IRQ                                                                                                  | 3              |              |
| Suspend Mode                                                                                                   | 1 Hour         |              |
| HDD Power Down                                                                                                 | 15 Min         |              |
| Soft-Off by PWR-BTTN                                                                                           | Instant-Off    |              |
| CPU THRM-Throttling                                                                                            | 50.0%          |              |
| Wake-up by PCI card                                                                                            | Enabled        |              |
| PowerOn by Ring                                                                                                | Enabled        |              |
| Wake UP On LAN                                                                                                 | Enabled        |              |
| USB KB Wake-Up From S3                                                                                         | Disabled       |              |
| Resume by Alarm                                                                                                | Disabled       |              |
| Date (of Month) Alarm                                                                                          | 0              |              |
| Time (hh:mm:ss) Alarm                                                                                          | 0:0:0          |              |
| ** Reload Global Timer Events *                                                                                | *              |              |
| Primary IDE 0                                                                                                  | Disabled       |              |
| Primary IDE 1                                                                                                  | Disabled       |              |
| Secondary IDE 0                                                                                                | Disabled       |              |
| Secondary IDE 1                                                                                                | Disabled       |              |
| FDD,COM,LPT Port                                                                                               | Disabled       |              |
| PCI PIRQ[A-D]#                                                                                                 | Disabled       |              |
|                                                                                                    |                |              |
| $\land \lor \rightarrow \leftarrow$ : Move Enter: Select +/-/PU/PD: Value F10: Save ESC: Exit F1: General Help |                |              |
| F5: Previous Values F6: Fail-Safe Defaults F7: Optimized Defaults                                              |                |              |

Award BIOS Utility

#### ACPI Function

This item allows you to enable/disable the Advanced Configuration and Power Management (ACPI). The options available are Enabled, Disabled.

#### • Power Management

This option allows you to select the type (or degree) of power saving for Doze, Standby, and Suspend modes. The table below describes each power management mode:

| Max<br>Saving | Maximum power savings. Only Available for SL CPUs.<br>Inactivity period is 1 minute in each mode. |
|---------------|---------------------------------------------------------------------------------------------------|
| User Define   | Sets each mode individually. Select time-out periods in the PM Timers section, following.         |
| Min Saving    | Minimum power savings. Inactivity period is 1 hour in each mode (except the hard drive).          |
| Disabled      | Default value                                                                                     |

#### • PM Control by APM

If Advanced Power Management (APM) is installed on your system, selecting Yes gives better power savings. The default value is "Yes".

| No  | System BIOS will ignore APM when power managing the<br>system                                                                                                    |
|-----|----------------------------------------------------------------------------------------------------|
| Yes | System BIOS will wait for APM's prompt before it enters any<br>PM mode (i.e., DOZE, STANDBY or SUSPEND).<br>Note: If APM is installed or if there is a task running, even<br>when the timer has timed out, the APM will not prompt<br>the BIOS to put the system into any power saving<br>mode! |

**NOTE:** If APM is not installed, this option has no effect.

#### • Video Off Method

Determines the manner in which the monitor is blanked.

| V/H<br>SYNC+Blank | Turns OFF vertical and horizontal<br>synchronization ports and writes blanks to the<br>video buffer                                                                                                    |
|-------------------|----------------------------------------------------------------------------------------------------|
| DPMS              | Select this option if your monitor supports the<br>Display Power Management Signaling (DPMS)<br>standard of the Video Electronics Standards<br>Association (VESA). Use the software supplied<br>for your video subsystem to select video power<br>management values. |
| Blank Screen      | System only writes blanks to the video buffer.                                                                                                    |

#### • Video Off After

As the system moves from lesser to greater power-saving modes, select the mode in which you want the monitor to blank off. The default value is "*Standby*".

| NA      | System BIOS will never turn off the screen |
|---------|--------------------------------------------|
| Suspend | Screen off when system is in SUSPEND mode  |
| Standby | Screen off when system is in STANDBY mode  |
| Doze    | Screen off when system is in DOZE mode     |

**NOTE:** Green monitors detect the V/H SYNC signals to turn off its electron gun

#### • Modem Use IRQ

| 3, 4, 5, 7,<br>9, 10, 11,<br>NA | For external modem, 3 or 4 will be used for card type modem. It is up to card definition. Default is 3. |
|---------------------------------|----------------------------------------------------------------------------------------------------|
| 1 1 7 1                         |                                                                                                    |

#### Doze Mode

After the selected period of system inactivity (1 minute to 1 hour), the CPU clock runs at slower speed while all other devices still operate at full speed. The default value is "*Disabled*".

| Disabled                           | System will never enter doze mode                                      |
|------------------------------------|------------------------------------------------------------------------|
| 1/2/4/6/8/10/20/30/<br>40 Min/1 Hr | Defines the continuous idle time before the system entering DOZE mode. |

•

#### • Standby Mode

After the selected period of system inactivity (1 minute to 1 hour), the fixed disk drive and the video shut off while all other devices still operate at full speed. The default value is "*Disabled*".

| Disabled                              | System will never enter STANDBY mode                                                                                                    |
|---------------------------------------|----------------------------------------------------------------------------------------------------|
| 1/2/4/6/8/10/2<br>0/30/40 Min/1<br>Hr | Defines the continuous idle time before the<br>system entering STANDBY mode.<br>If any item defined in (J) is enabled & active,<br>STANDBY timer will be reloaded |

#### Suspend Mode

After the selected period of system inactivity (1 minute to 1 hour), all devices except the CPU shut off. The default value is "*Disabled*".

| Disabled                              | System will never enter SUSPEND mode                                                                                                    |
|---------------------------------------|----------------------------------------------------------------------------------------------------|
| 1/2/4/6/8/10/2<br>0/30/40 Min/1<br>Hr | Defines the continuous idle time before the<br>system entering SUSPEND mode.<br>If any item defined in (J) is enabled & active,<br>SUSPEND timer will be reloaded |

#### HDD Power Down

After the selected period of drive inactivity (1 to 15 minutes), the hard disk drive powers down while all other devices remain active. The default value is "*Disabled*".

| Disabled       | HDD's motor will not power OFF.             |
|----------------|---------------------------------------------|
| 1/2/3/4/5/6/7/ | Defines the continuous HDD idle time before |
| 8/9/10/11/12/1 | the HDD enters power saving mode (motor     |
| 3/14/15 Min    | OFF)                                        |

#### • Throttle Duty Cycle

When the system enters Doze mode, the CPU clock runs only part of the time. You may select the percent of time that the clock runs. The default value is "62.5%".

#### • VGA Active Monitor

When Enabled, any video activity restarts the global timer for Standby mode. The default value is "*Enabled*".

#### • Soft-Off by PWR-BTTN

This option only works with systems using an ATX power supply. It also allows the user to define which type of soft power OFF sequence the system will follow. The default value is "*Instant-Off*".

| Instant-Off     | This option follows the conventional manner systems<br>perform when power is turned OFF. Instant-Off is a<br>soft power OFF sequence requiring only the switching<br>of the power supply button to OFF                                                                        |
|-----------------|----------------------------------------------------------------------------------------------------|
| Delay 4<br>Sec. | Upon turning OFF system from the power switch, this<br>option will delay the complete system power OFF<br>sequence by approximately 4 seconds. Within this<br>delay period, system will temporarily enter into<br>Suspend Mode enabling you to restart the system at<br>once. |

#### • Power On by Ring

This option allows the system to resume or wake up upon detecting any ring signals coming from an installed modem. The default value is "*Enabled*".

#### IRQ 8 Break Suspend

You can turn on or off monitoring of IRQ8 (the Real Time Clock) so it does not awaken the system from Suspend mode. The default value is "*Disabled*".

#### • Reload Global Timer Events

When *Enabled*, an event occurring on each device listed below restarts the global time for Standby mode.

## 4.10 PnP/PCI Configuration Setup

This section describes configuring the PCI bus system. PCI, or Personal Computer Interconnect, is a system which allows I/O devices to operate at speeds nearing the speed the CPU itself uses when communicating with its own special components. This section covers some very technical items and it is strongly recommended that only experienced users should make any changes to the default settings.

| CMOS Setup Utility-Copyright © 1984-2001 | Award Software |
|------------------------------------------|----------------|
| PnP/PCI Configurations                   |                |

|                                                                                                    | •••••••                    |                                                                                                    |
|----------------------------------------------------------------------------------------------------|----------------------------|----------------------------------------------------------------------------------------------------|
| Reset Configuration Data                                                                                       | Disabled                   | Item Help                                                                                                  |
| Resources Controlled By<br>▶ IRQ Resources                                                                     | Auto (ESCD)<br>Press Enter | Menu Level ►<br>Select Yes if you are<br>using a Plug and play<br>EPICble operating<br>system select No if |
| PCI/VGA Palette Snoop                                                                                          | Disabled                   | you need the BIOS to                                                                                       |
|                                                                                                    |                            | devices                                                                                                    |
|                                                                                                    |                            |                                                                                                    |
|                                                                                                    |                            |                                                                                                    |
| $\land \lor \rightarrow \leftarrow$ : Move Enter: Select +/-/PU/PD: Value F10: Save ESC: Exit F1: General Help |                            |                                                                                                    |
| F5: Previous Values F6: Fail-Safe Defaults F7: Optimized Defaults                                              |                            |                                                                                                    |

#### • PNP OS Installed

Select Yes if the system operating environment is Plug-and-Play aware (e.g., Windows 95). The default value is "*No*".

#### Reset Configuration Data

Normally, you leave this field Disabled. Select Enabled to reset Extended System Configuration Data (ESCD) when you exit Setup or if you have installed a new add-on and the system reconfiguration has caused such a serious conflict that the operating system can not boot. The options available are Enabled and Disabled. EP600 VIA Luke-LiteEPIC Board User's Manual

#### • Resources Controlled By

The Award Plug and Play BIOS can automatically configure all the boot and Plug and Play-compatible devices. If you select Auto, all the interrupt request (IRQ), DMA assignment, and Used DMA fields disappear, as the BIOS automatically assigns them. The default value is "*Manual*".

#### IRQ Resources

When resources are controlled manually, assign each system interrupt as one of the following types, depending on the type of device using the interrupt:

- 1. Legacy ISA Devices compliant with the original PC AT bus specification, requiring a specific interrupt (such as IRQ4 for serial port 1).
- 2. PCI/ISA PnP Devices compliant with the Plug and Play standard, whether designed for PCI or ISA bus architecture.

The default value is "PCI/ISA PnP".

#### DMA Resources

When resources are controlled manually, assign each system DMA channel as one of the following types, depending on the type of device using the interrupt:

- Legacy ISA Devices compliant with the original PC AT bus specification, requiring a specific DMA channel.
- 2. PCI/ISA PnP Devices compliant with the Plug and Play standard, whether designed for PCI or ISA bus architecture.

The default value is "PCI/ISA PnP".

#### Memory Resources

This sub menu can let you control the memory resource.

#### PCI/VGA Palette Snoop

Some non-standard VGA display cards may not show colors properly. This field allows you to set whether MPEG ISA/VESA VGA Cards can work with PCI/VGA or not. When enabled, a PCI/VGA can work with a MPEG ISA/VESA VGA card. When disabled, a PCI/VGA cannot work with a MPEG ISA/VESA Card.

Assign IRQ For USB/VGA
 Enable/Disable to assign IRQ for USB/VGA.

### 4.11 PC Health Status

This option configures the PCI bus system. All PCI bus systems on the system use INT#, thus all installed PCI cards must be set to this value.

CMOS Setup Utility-Copyright © 1984-2001 Award Software PC Health Status

| CPU Warning Temperature                                           | Disabled                     | Item Help                  |
|-------------------------------------------------------------------|------------------------------|----------------------------|
| Current GMCH Temperature                                          |                              |                            |
| Current CPU Temp.                                                 |                              | Menu Level 🕨               |
| Current System Temp.                                              |                              |                            |
| Current FAN1 Speed                                                |                              |                            |
| Current FAN2 Speed                                                |                              |                            |
| Vcore                                                             |                              |                            |
| VTT                                                               |                              |                            |
| +3.3V                                                             |                              |                            |
| +5V                                                               |                              |                            |
| +12V                                                              |                              |                            |
| -12V                                                              |                              |                            |
| -5V                                                               |                              |                            |
| VBAT (V)                                                          |                              |                            |
| 5VSB (V)                                                          |                              |                            |
| Shutdown Temperature                                              | Disabled                     |                            |
|                                                                   |                              |                            |
| $\wedge \psi \rightarrow \leftarrow$ : Move Enter: Select         | +/-/PU/PD: Value F10: Save E | ESC: Exit F1: General Help |
| F5: Previous Values F6: Fail-Safe Defaults F7: Optimized Defaults |                              |                            |

#### • Current CPU Temperature

These read-only fields reflect the functions of the hardware thermal sensor that monitors the chip blocks and system temperatures to ensure the system is stable.

#### • Current FAN1/FAN2 Speed

These optional and read-only fields show the current speeds in RPM (revolution per minute) for the CPU fan and chassis fan as monitored by the hardware monitoring IC.

## 4.12 Frequency/Voltage Control

This option configures the PCI bus system. All PCI bus systems on the system use INT#, thus all installed PCI cards must be set to this value.

# CMOS Setup Utility-Copyright $\textcircled{\sc c}$ 1984-2001 Award Software Frequency/Voltage Control

| Auto Detect DIMM/PCI Clk                                       | Enabled                     | Item Help                  |
|----------------------------------------------------------------|-----------------------------|----------------------------|
| Spread Spectrum                                                | [Disabled]                  | Menu Level ►               |
|                                                                |                             |                            |
| $\land \lor \rightarrow \leftarrow$ : Move Enter: Select +/-/P | U/PD: Value F10: Save E     | ESC: Exit F1: General Help |
| E5: Previous Values E6: F                                      | Fail-Safe Defaults F7: Opti | mized Defaults             |

#### • Auto Detect DIMM/PCI Clk

This item automatically detects the clock speeds of the system memory installed as well as the PCI interface. The options available are Enabled and Disabled. The default setting is *Enabled*.

#### • Speed Spectrum

This item directly relates to the EMI performance of the whole system. When enabled, all system clocks run at slower speeds thereby decreasing the electromagnetic interference to the surrounding environment. Disabling this item improves the system performance but simultaneously increase the EMI. The default setting is *Disabled*.

EP600 VIA Luke-LiteEPIC Board User's Manual

## 4.13 Load Fail-Safe Defaults

This option allows you to load the troubleshooting default values permanently stored in the BIOS ROM. These default settings are non-optimal and disable all high-performance features.

CMOS Setup Utility-Copyright © Award Software

| <ul> <li>Standard CM</li> </ul>                                                        | 10S Features                     | Frequency/Voltage Control                                  |  |
|----------------------------------------------------------------------------------------|----------------------------------|------------------------------------------------------------|--|
| <ul> <li>Advanced Bl</li> </ul>                                                        | OS Features                      | Load Fail-Safe Defaults                                    |  |
| <ul> <li>Advanced Chipset Features</li> </ul>                                          |                                  | Load Optimized Defaults                                    |  |
| <ul> <li>Integrated Peripherals</li> </ul>                                             |                                  | Set Supervisor Password                                    |  |
| <ul> <li>▶ Power Ma</li> <li>▶ PnP/PCI</li> <li>C</li> </ul>                           | Load Fail-Safe Defaults (Y/N)? N |                                                            |  |
| PC Health Status                                                                       |                                  | Exit Without Saving                                        |  |
| Esc : Quit $\land \lor \rightarrow \leftarrow$ : Select Ite<br>F10 : Save & Exit Setup |                                  | $\uparrow \downarrow \rightarrow \leftarrow$ : Select Item |  |
| Load Fail-Safe Defaults                                                                |                                  |                                                            |  |

To load BIOS defaults value to CMOS SRAM, enter "Y". If not, enter "N".

## 4.14 Load Optimized Defaults

This option allows you to load the default values to your system configuration. These default settings are optimal and enable all high performance features.

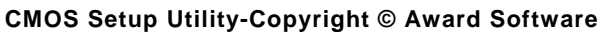

| <ul> <li>Standard CMOS Features</li> </ul>                                      | <ul> <li>Frequency/Voltage Control</li> </ul> |  |
|---------------------------------------------------------------------------------|-----------------------------------------------|--|
| <ul> <li>Advanced BIOS Features</li> </ul>                                      | Load Fail-Safe Defaults                       |  |
| <ul> <li>Advanced Chipset Features</li> </ul>                                   | Load Optimized Defaults                       |  |
| <ul> <li>Integrated Peripherals</li> </ul>                                      | Set Supervisor Password                       |  |
| Power Man     Load Optimize                                                     | Load Optimized Defaults (Y/N)? N              |  |
| PnP/PCI Co                                                                      |                                               |  |
| <ul> <li>PC Health Status</li> </ul>                                            | Exit Without Saving                           |  |
| Esc : Quit $\land \lor \to \leftarrow$ : Select Item<br>F10 : Save & Exit Setup |                                               |  |
| Load Optimized Defaults                                                         |                                               |  |

To load SETUP defaults value to CMOS SRAM, enter "Y". If not, enter "N".

## 4.15 Set Supervisor/User Password

You can set either supervisor or user password, or both of then. The differences between are:

- 1. **Supervisor password:** can enter and change the options of the setup menus.
- 2. **User password:** just can enter but do not have the right to change the options of the setup menus.

When you select this function, the following message will appear at the center of the screen to assist you in creating a password.

#### ENTER PASSWORD:

Type the password with eight characters at most, and press <Enter>. The password typed will now clear any previously entered password from CMOS memory. You will be asked to confirm the password. Type the password again and press <Enter>. You may also press <Esc> to abort the selection and not enter a password.

To disable password, just press <Enter> when you are prompted to enter password. A message will confirm the password being disabled. Once the password is disabled, the system will boot and you can enter Setup freely.

#### PASSWORD DISABLED.

When a password is enabled, you have to type it every time you enter Setup. This prevents any unauthorized person from changing your system configuration.

Additionally when a password is enabled, you can also require the BIOS to request a password every time the system reboots. This would prevent unauthorized use of your computer.

You determine when the password is required within the BIOS Features Setup Menu and its Security option. If the Security option is set to "System", the password is required during boot up and entry into Setup. If set as "Setup", prompting will only occur prior to entering Setup.

## 4.16 Save & Exit Setup

This allows you to determine whether or not to accept the modifications. Typing "Y" quits the setup utility and saves all changes into the CMOS memory. Typing "N" brigs you back to Setup utility.

| CMOS Setup Utility-Copyright © Award Software          |                                                   |  |  |
|--------------------------------------------------------|---------------------------------------------------|--|--|
| <ul> <li>Standard CMOS Features</li> </ul>             | <ul> <li>Frequency/Voltage Control</li> </ul>     |  |  |
| <ul> <li>Advanced BIOS Features</li> </ul>             | Load Fail-Safe Defaults                           |  |  |
| <ul> <li>Advanced Chipset Features</li> </ul>          | Load Optimized Defaults                           |  |  |
| <ul> <li>Integrated Peripherals</li> </ul>             | Set Supervisor Password                           |  |  |
| <ul> <li>Power Man</li> <li>PnP/PCI<br/>Con</li> </ul> | SAVE to CMOS and EXIT (Y/N)? Y                    |  |  |
| <ul> <li>PC Health Status</li> </ul>                   | Exit Without Saving                               |  |  |
| Esc : Quit<br>F10 : Save & Exit Setup                  | $\land \lor \rightarrow \leftarrow$ : Select Item |  |  |
| Save Data to CMOS                                      |                                                   |  |  |
## 4.17 Exit Without Saving

Select this option to exit the Setup utility without saving the changes you have made in this session. Typing "Y" will quit the Setup utility without saving the modifications. Typing "N" will return you to Setup utility.

| CMOS Setup Utility-Copyright © Award Software                                  |                                                            |  |
|--------------------------------------------------------------------------------|------------------------------------------------------------|--|
| <ul> <li>Standard CMOS Features</li> </ul>                                     | Frequency/Voltage Control                                  |  |
| <ul> <li>Advanced BIOS Features</li> </ul>                                     | Load Fail-Safe Defaults                                    |  |
| <ul> <li>Advanced Chipset Features</li> </ul>                                  | Load Optimized Defaults                                    |  |
| <ul> <li>Integrated Peripherals</li> </ul>                                     | Set Supervisor Password                                    |  |
| <ul> <li>Power Man</li> <li>PnP/PCI<br/>Con</li> <li>Quit Without S</li> </ul> | Quit Without Saving (Y/N)? N                               |  |
| <ul> <li>PC Health Status</li> </ul>                                           | Exit Without Saving                                        |  |
| Esc : Quit<br>F10 : Save & Exit Setup                                          | $\uparrow \downarrow \rightarrow \leftarrow$ : Select Item |  |
| Abandon all Data's                                                             |                                                            |  |

EP600 Pentium<sup>®</sup> M All-in-One Capa Board User's Manual

This page does not contain any information.

EP600 VIA Luke-LiteEPIC Board User's Manual

# Appendix A Watch Dog Timer

### Watchdog Timer Setting

The watchdog timer makes the system auto-reset while it stops to work for a period. The integrated watchdog timer can be setup as system reset mode by program.

Timeout Value Range

1 to 255 Second

Program Sample

Watchdog timer setup as system reset with 5 second of timeout

| 2E, 87 |                        |
|--------|------------------------|
| 2E, 87 |                        |
| 2E, 07 |                        |
| 2F, 00 | Logical Device 0       |
| 2E, 29 | Set WDT Funtion Enable |
| 2F, A0 |                        |
| 2E, 07 |                        |
| 2F, 08 | Logical Device 8       |
| 2E, 30 | Activate               |
| 2F, 01 |                        |
| 2E, F3 | Set Second             |
| 2F, N  | N = 0  or  4           |
| 2E, F4 | Set Value              |
| 2F, M  | $M = 00 \sim FF$       |

Watch dog Timer

#### Start ↓ **Un-Lock WDT** : O 2E 87 ; Un-lock super I/O O 2E 87 ; Un-lock super I/O ↓ Select Logic device : O 2E 07 O 2F 00 Set WDT Funtion : O 2E 29 0 2F A0 Select Logic device : O 2E 07 O 2F 08 : 0 2E F3 Set Second or Minute N=00 or 04(See below 0 2F N table) T Set base timer : O 2E F4 O 2F M=00,01,02,...FF(Hex) ,Value=0 to 255 ſ Activate WDT : O 2E 30 O 2F 01 ↓ WDT counting T re-set timer : O 2E F4 0 2F M ; M=00,01,02,...FF(See below table) ↓ IF No re-set timer : WDT time-out, generate RESET : O 2E 30 IF to disable WDT O 2F 00 ; Can be disable at any time

#### **Using the Watchdog Function**